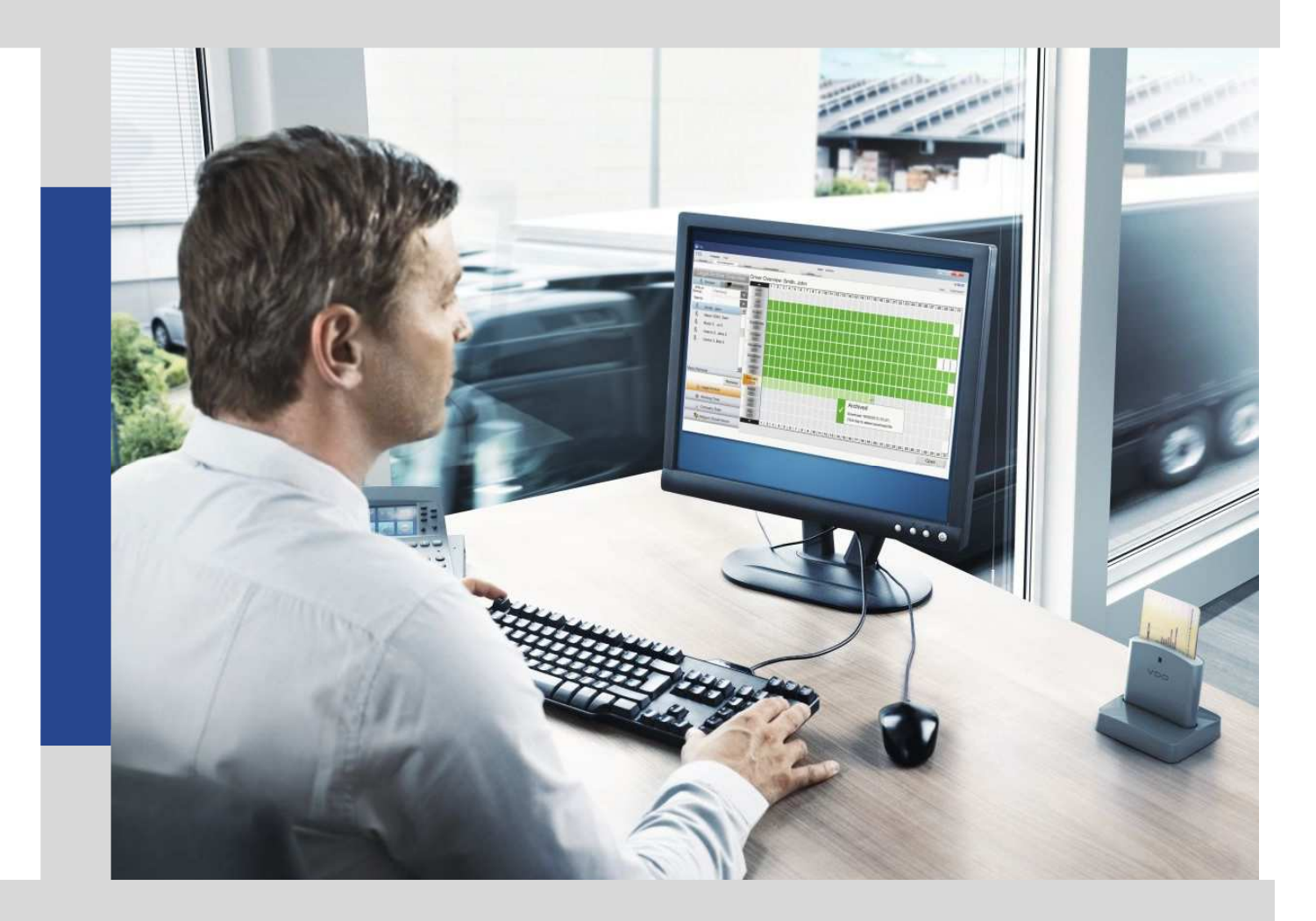

# Manuale utente TIS-Web DMM

Continental Automotive Trading Italia Srl - Ed. febbraio 2017

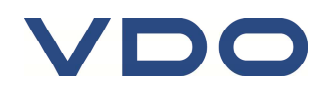

# Tachigrafo digitale

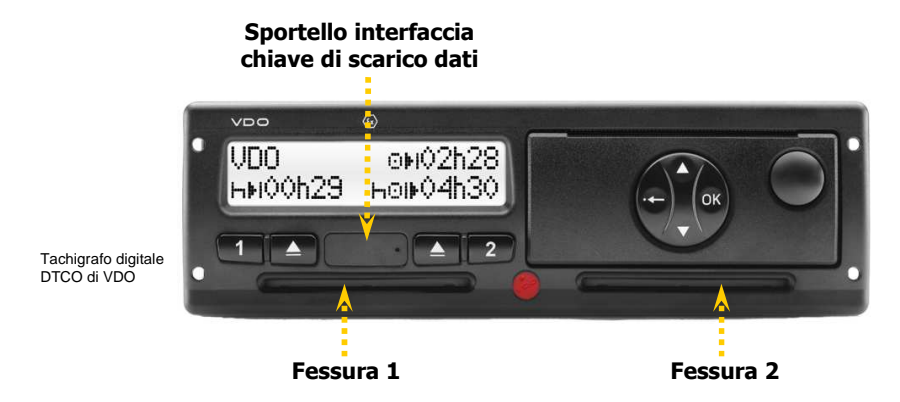

Trasferimento Dati Tachigrafo (file M\_) su chiave di scarico dati

- Inserire la Carta Azienda in una fessura (chip rivolto verso l'alto)
- Aprire lo sportello dell'interfaccia ed inserire la chiave di scarico dati
- Attendere il termine dell'operazione
- Rimuovere la chiave di scarico dati e chiudere lo sportello

Trasferimento Dati Tachigrafo (file M\_) e Carta Autista (file C\_) su chiave di scarico dati

- Inserire la Carta Autista nella prima fessura (chip rivolto verso l'alto)
- Inserire la Carta Azienda nella seconda fessura (chip rivolto verso l'alto)
- Aprire lo sportello dell'interfaccia ed inserire la chiave di scarico dati
- Attendere il termine dell'operazione
- Rimuovere la chiave di scarico dati e chiudere lo sportello

Continental Automotive Trading Italia Srl si riserva il diritto di modificare, senza alcun preavviso, qualsiasi informazione contenuta in questo manuale. Non vi è alcun obbligo legale qualora si decidesse di intraprendere qualsiasi modifica. I contenuti qui riportati si riferiscono alla versione del programma disponibile al momento della pubblicazione di guesto documento. I nomi e i riferimenti usati negli esempi sono puramente immaginari e non hanno alcuna relazione con persone o fatti reali.

L'uso del software è soggetto ai termini e alle condizioni dell'Accordo Software Licence o dell'Accordo Non-Divulgazione. Il software e il manuale utente possono essere usati e copiati solo rispettando i termini della Licenza sottoscritta al momento dell'acquisto del Software.

Continental Automotive Trading Italia Srl non è responsabile di errori nel software o errori contenuti nel manuale utente così come qualsiasi danno dovuto all'uso del software.

Il software è concesso in licenza per il solo uso personale ed interno. La riproduzione del contenuto non è consentita.

Non è consentito fornire l'intero software, o qualsiasi sua parte, in licenza, affitto o leasing. Non è altresì consentito decompilare, deassemblare, modificare, tradurre, tentare in ogni modo di accedere al codice sorgente del software o creare prodotti derivati dal software. I licenziatari di questo software dichiarano di essere a conoscenza delle condizioni di licenza d'uso e garanzia riguardanti proprietà protette dalle leggi sul copyright.

Accesso ai dati

Per l'utilizzo dei dati in applicazioni di terze parti il Cliente è tenuto ad utilizzare le apposite funzioni di esportazione/importazione dei dati disponibili nell'applicativo TIS-Web.

L'accesso diretto al database dei dati non è consentito e può comprometterne il contenuto invalidando gli archivi digitali in esso memorizzati (violazione della firma digitale dei file scaricati dalle carte autista e dalle memorie di massa dei DTCO) e/o impedendo il corretto funzionamento dell'applicazione TIS-Web.

TIS-Web® e DLD® sono marchi registrati del Gruppo Continental

Windows<sup>®</sup> è un marchio registrato di Microsoft<sup>®</sup> Corporation.

Microsoft Internet Explorer<sup>®</sup> e .NET Framework<sup>®</sup> sono marchi registrati di Microsoft<sup>®</sup> Corporation. Google Chrome<sup>®</sup> è un marchio registrato di Google Inc.

Mozilla Firefox<sup>®</sup> è un marchio registrato di Mozilla Foundation

Microsoft SQL Server<sup>®</sup> e MSDE<sup>®</sup> sono marchi registrati di Microsoft<sup>®</sup> Corporation.

Crystal Report® è un marchio registrato di Business Object SA.

Acrobat Reader® è un marchio registrato di Acrobat Systems Incorporated.

In seguito, i marchi registrati di cui sopra vengono usati senza indicare i loro rispettivi proprietari.

© Continental Automotive Trading Italia Srl - Tutti i diritti sono riservati.

# Indice

| Introduzione                            | 1               |
|-----------------------------------------|-----------------|
| Requisiti di sistema                    | 2               |
| Requisiti per l'utilizzo                | 2               |
| Registrazione                           | 3               |
| Avvio e Login                           | 4               |
| Primo accesso                           | 5               |
| Accesso al Servizio TIS-Web DMM         | 5               |
| Chiusura dell'applicazione              | 7               |
| Utilizzo del software                   | 8               |
| Dashboard                               | 9               |
| Download                                | 10              |
| Carta Autista                           | 10              |
| DownloadKey                             | 11              |
| Scarico da Computer                     | 13              |
| Promemoria                              | 14              |
| Archivio                                | 16              |
|                                         |                 |
|                                         | 19              |
| Promemoria                              | 21              |
|                                         |                 |
| Anagrafica                              |                 |
| Anagrafica Aulisii                      |                 |
| Anagrafica Velcoll                      |                 |
| Anaylanda Seur                          |                 |
| Report Autisti                          |                 |
| Report Voicoli                          |                 |
| Neport velcoli<br>Disponibilità Autista | 43              |
| Impostazioni                            | 40              |
| Contatti e assistenza                   |                 |
| VDO in Italia                           | <b>30</b><br>50 |
| Assistenza tecnica                      |                 |
| Aggiornamenti                           | 50              |
|                                         |                 |

#### Introduzione

TIS-Web è una piattaforma di più servizi dedicata all'archiviazione, gestione e visualizzazione dei dati del tachigrafo e alla comunicazione, localizzazione e pianificazione delle attività degli autisti.

Gli update automatici del software mantengono sempre aggiornato il programma sia per quanto riguarda l'aspetto normativo che tecnologico.

Questo manuale utente si riferisce esclusivamente al servizio "**TIS-Web DMM**" (*Data Management*), che consente di gestire i dati del tachigrafo.

Tramite un collegamento sicuro online, in qualsiasi momento potrete:

- gestire i dati di autisti e veicoli della vostra flotta
- archiviare i dati registrati dal tachigrafo digitale
- valutare questi dati in accordo con i regolamenti vigenti.

Scoprite sul sito

#### www.fleet.vdo.it

tutti i vantaggi e gli altri servizi attivabili sulla piattaforma TIS-Web.

All'indirizzo <u>www.fleet.vdo.it/supporto-tis-web</u> potrete trovare tutte le FAQ e procedure per l'impostazione corretta del PC e per la risoluzione di eventuali problematiche che potrebbero sorgere durante l'utilizzo di TIS-Web.

Per le istruzioni di utilizzo dei servizi aggiuntivi (ad esempio TIS-Web Communicator e TIS-Web Motion), fare riferimento ai relativi manuali sul sito web <u>www.fleet.vdo.it</u>.

# Requisiti di sistema

| Software             |                                                                                                    |  |  |  |
|----------------------|----------------------------------------------------------------------------------------------------|--|--|--|
| Sistema<br>Operativo | Microsoft Windows Vista, 7, 8, 8.1, 10<br>(con Service Pack attuale)                                                                                                    |  |  |  |
| Browser<br>Internet  | Microsoft Internet Explorer, versione 7 o superiore<br>Google Chrome, versione 20 o superiore<br>Mozilla Firefox, versione 18 o superiore<br>Microsoft Edge, ultima versione |  |  |  |
| Hardware             |                                                                                                    |  |  |  |
| Interfacce           | Connessione Internet (ADSL)                                                                                                    |  |  |  |
|                      | Porta USB 2.0 per connettere il lettore carta                                                                                                    |  |  |  |
|                      | Porta USB 2.0 per connettere la chiave di scarico                                                                                                    |  |  |  |
| Componenti           | Lettore carta (inclusi driver)                                                                                                    |  |  |  |
|                      | Downloadtool                                                                                                    |  |  |  |

# Requisiti per l'utilizzo

| Accesso                     |                                                                                                    |
|-----------------------------|----------------------------------------------------------------------------------------------------|
| Account, Utente e Password  | Le informazioni sono spedite via e-mail                                                                                                    |
| Sicurezza                   |                                                                                                    |
| Primo Login                 | Occorrono diritti di Amministratore per la creazione<br>della cartella VKISCInt sul computer o per<br>l'installazione dei servizi necessari                                                                             |
| Login Successivi            | Pieni diritti di accesso in lettura e scrittura alla cartella sopra citata.                                                                                                    |
| Sicurezza                   | Si suggerisce di cambiare password al primo login.                                                                                                    |
| Configurazione Browser      |                                                                                                    |
| Siti Attendibili            | Aggiungere il sito https://www.my-fis.com tra i siti<br>attendibili da <i>Strumenti -&gt; Opzioni Internet -&gt;</i><br><i>Protezione -&gt; Siti attendibili.</i><br>Cliccare su <b>[Siti]</b> e su <b>[Aggiungi]</b> . |
| Controlli ActiveX e plug-in | Abilitazione per il sito https://www.my-fis.com                                                                                                    |

#### Registrazione

Per accedere alla piattaforma TIS-Web, è necessario disporre di un proprio account, nome utente e di una password segreta.

Per ricevere queste informazioni occorre effettuare la registrazione gratuita sul sito:

#### www.dtco-user.com/register

Selezionare "TIS-Web Starter Kit VBM"(1) e procedere alla compilazione del modulo proposto.

Riportare i dati presenti sul foglietto di attivazione all'interno della scatola, nel seguente ordine:

- nel primo campo Codice Abbonamento (2): il codice indicato sull'etichetta
- nel campo Numero di Serie (3): il codice alfanumerico presente sul modulo cartaceo
- nel campo *Codice di Registrazione*: il codice alfanumerico presente all'interno della scatola del TIS-Web

| TIS-Compact                    | Veb* Starter Kit (VBM)          | TIS-Web Starter Kit    |
|--------------------------------|---------------------------------|------------------------|
| •                              |                                 |                        |
| TIS-Office Starter Kit         | DLK Pro TIS Compact             | DLK Pro Inspection Key |
|                                |                                 |                        |
| Remote Download Device<br>DLD® | Workshopkey Manipulation Tester |                        |

| Attivazione del TIS-Web Starter Kit VBM                                                                                                    | Primi passi                                                                                                    |
|----------------------------------------------------------------------------------------------------|----------------------------------------------------------------------------------------------------|
| Orazie per aver acquistato il <b>115-Web Starter Kit VBM.</b><br>Per accedere al Servizio TIS-Web, è necessario effettuare la<br>registrazione gratutta ed accettare le condizioni di contratto                                                                                                    | Accesso a TIS-Web<br>Collegars al sto: https://www.my-fis.com/Fleetservices                                                                                                    |
| collegandosi al sito.                                                                                                    | inserite le credenziali d'accesso ricevute per e-mail e premere 'Login                                                                                                    |
| www.dtco-user.com/register                                                                                                    | Thermonytee in The Mark                                                                                                    |
| Selezionare "Italia" e successivamente selezionare l'immagine                                                                                                    | The first between the second second second second                                                                                                    |
| relativa al TIS-Web Starter Kit VBM. Procedere alla                                                                                                    | Arment"                                                                                                    |
| Abbonamento", il codice indicato sull'etichetta sottestarite                                                                                                    | Uterter"                                                                                                    |
|                                                                                                    | Password*                                                                                                    |
|                                                                                                    | *Certan stickgense                                                                                                    |
|                                                                                                    |                                                                                                    |
|                                                                                                    | Si consiglia di cambiare la pessivord al primo accesso, tramite il                                                                                                    |
| Inserie nel carreo <b>Numero di Serie</b> il seguente codor<br>inserie nel carreo <b>Codice di registrazione</b> il codor pro                                                                                                    | Secondia di Cambia e la possenzi al primo accesso, tramfe il<br>pulsare Cambia Passwerd'.<br>Buccessivarente, seccionera il <b>TIS-Web 3</b> .<br>Benevendo in TIS-Web 3.7<br>Chimin give dinei menuida pranga 2012 del 31.127                                                                                                    |
| Interer nel carreo Numero di Serier' i seguerte codos<br>terretore nel corrego "Califa di registrazione" i robor pro<br>anterero nel scottoreo "Tic Noto Titore XV 1001 fese<br>anterero nel scottoreo "Tic Noto Diane XV 1001 fese<br>anterero nel scottoreo "Tic Noto Diane XV 1001 fese<br>di anterero nel scottoreo "Tic Noto Diane XV 1001 fese<br>di anterero nel scottoreo "Tic Noto Diane XV 1001 fese<br>di anterero nel scottoreo "Tic Noto Diane XV 1001 fese<br>di anterero nel scottoreo di antere di antere di anterero di anteretto nel scottoreo di antere di antere di ante                                                                                                    | Scionnegla d'ambarte passend al primo accesso, tranté é<br>publicit d'amba Passende<br>Boccessonante, escourse i 115-We 3 :<br>Boccessonante, escourse i 115-We 3 :<br>Colon lapo tané (mende 11 angle 111 als 1112)<br>Unite lapo tané (mende 11 angle 111 als 1112)                                                                                                    |
| Inserve nel compo "Numero di Serio" i seguerire codor<br>treserve nel compo "Celois di regatazzativa" i socios res<br>denocios e argettare Mascale e Monacele<br>Compter commenserve reserve com propi da                                                                                                    | Decomplete a control of prime accessor, transfer a     portunity of the second of the second of             |
| Inserve on userse 'General' i seguente codos<br>uteres ou darses' Codos di regionataria" i codos regio<br>atreccos e registrar Mancole e Monacole<br>Companie constructore resenta camp con proprio dal<br>Regiona con servici seguina con seguina fisio da<br>Regionaria e constructiva de la consequina fisio da<br>Regionaria e constructiva de la consequina fisio da<br>Regionaria e constructiva de la consequina fisio da<br>Regionaria da la consequina de la consequina de<br>Regionaria da la consequina de la consequina de<br>Regionaria da la consequina de la consequina de<br>Regionaria da la consequina de la consequina de<br>Regionaria da la consequina de la consequina de<br>Regionaria da la consequina de la consequina de<br>Regionaria da la consequina de la consequina de<br>Regionaria da la consequina de la consequina de<br>Regionaria da la consequina de la consequina de<br>Regionaria da la consequina de la consequina del<br>Regionaria de la consequina de la consequina de<br>Regionaria da la consequina de la consequina de<br>Regionaria da la consequina de la consequina de<br>Regionaria da la consequina de la consequina de<br>Regionaria da la consequina de la consequina de<br>Regionaria da la consequina de la consequina de<br>Regionaria da la consequina de la consequina de<br>Regionaria da la consequina de la consequina de<br>Regionaria da la consequina de la consequina de<br>Regionaria da la consequina de<br>Regionaria da la consequina da la consequina da la consequina da la consequina da la c | Screeding & Combard & present of grow access, types a<br>part of Combar Passand or TB-War 2'<br>Successment of the second or TB-War 2'<br>Combard on the combard or the second or the second or |
| Anore and anyon 'Numer's of series' is segment on other series of the series' is segment on other series of the series of the se                                                                                                    | Screeping & conclusion is preparent of provide occurses, typing if<br>pointer, Cambrid Parameter<br>Successionation and Cambridge Dial disk SLAT<br>Screeping Cambridge Dial disk SLAT<br>Screeping Cambridge Dial disk SLAT<br>Screeping Cambridge Dial disk SLAT<br>Screeping Cambridge Dial disk SLAT<br>Screeping Cambridge Dial disk SLAT<br>Screeping Cambridge Dial disk SLAT<br>Screeping Cambridge Dial disk SLAT                                                                                                    |
| Interes en la rayo <b>Vanere di Serie</b> 'i segurare codos<br>unos en la rayo <b>Vanere di Serie</b> 'i segurare codos<br>denosos en segurare Maximo (Marco )<br>denosos en segurare a la codo por del<br>Cargeta constanteres restara can que no segurare a<br>respetare en la segurare interestati por<br>terestare en cargane estara cargo en por del<br>Cargeta constanteres estara cargo en por del<br>Marco )<br>del constante estara estara estara estara esta<br>del constante estara estara estara estara estara<br>del constante estara estara estara estara estara<br>del constante estara estara estara estara estara estara<br>del constante estara estara estara estara estara estara<br>del constante estara estara estara estara estara estara<br>del constante estara estara estara estara estara estara<br>del constante estara estara estara estara estara estara estara estara<br>del constante estara estara estara estara estara estara estara estara estara<br>del constante estara estara estara estara estara estara estara estara estara<br>del constante estara estara estara estara estara estara estara estara estara estara estara estara estara estara<br>del constante estara estara<br>estara estara estara estara estara estara estara estara estara estara estara estara estara estara estara estara estara estara estara estara estara estara estara estara estara estara estara estara estara estara estara estara estara esta                                                                        | Screenfield & Generalized J general of general Accession, Samille J<br>public C, Carolina P, Kasawari U, Till Switz S,<br>Disconservationes and State State S (1) (1) (1) (1) (1) (1) (1) (1) (1) (1)                                                                                                    |

Compilare i restanti campi con i propri dati anagrafici.

Entro un periodo massimo di tre giorni lavorativi, riceverete un'**e-mail** all'indirizzo da voi segnalato in fase di registrazione, con riportate le seguenti credenziali d'accesso:

- Account
- Utente
- Password

#### Avvio e Login

Attenzione: le schermate riportate di seguito sono state generate utilizzando Internet Explorer come browser di riferimento.

La piattaforma funziona anche sfruttando altri browser, quali Google Chrome e Mozilla Firefox, ma le schermate potrebbero risultare differenti.

Le principali differenze saranno evidenziate nel manuale in appositi box-note.

I Servizi TIS-Web sono sempre e ovunque disponibili sul sito:

| ,                                                                                                    |                        |
|----------------------------------------------------------------------------------------------------|------------------------|
| İ. Alaşı da başar da başar da başar da başar da başar da başar da başar da başar da başar da başar da başar da |                        |
|                                                                                                    | nttps://www.my-fis.com |
|                                                                                                    |                        |

È sufficiente inserire le credenziali d'accesso ricevute via e-mail e premere *Login*. Con TIS-Web non occorre installare nessun applicativo sul proprio computer. Inoltre il software è **sempre aggiornato** in modo automatico all'ultima versione.

|                                            | S-Web                         |                                                                                                    |
|--------------------------------------------|-------------------------------|----------------------------------------------------------------------------------------------------|
| Il portale dedicato al tachigrafo digitale | Benvenuto in TIS-Web          | Contatti<br>Per informazioni commerciali su                                                            |
| La soluzione TIS-<br>Web                   | Account:* Utente:* Utente:*   | TIS-Web, ti invitiamo a contattarci.                                                                   |
| Richiedi informazioni                      | Password:* *Campi obbligatori |                                                                                                    |
|                                            | Login                         | TIS-Web <sup>®</sup> Communicator<br>Il Servizio di <b>messaggistica</b><br>istantanea che ti permette |

#### **Primo accesso**

È consigliato, una volta effettuato il primo accesso, modificare subito la propria password. Per eseguire questa operazione è necessario andare in:

- Premere sul pulsante blu in alto a destra
- Impostazioni Utenti
- Cambia password
- Premere il pulsante "Modifica"
- Inserire la precedente password e la nuova
- Confermare la modifica premendo il pulsante "Salva"

|                                                               |                                                              |                                                 |                                          |                                              |                                                 |                                                 |                                              |                               |                      |           | 1 |
|---------------------------------------------------------------|--------------------------------------------------------------|-------------------------------------------------|------------------------------------------|----------------------------------------------|-------------------------------------------------|-------------------------------------------------|----------------------------------------------|-------------------------------|----------------------|-----------|---|
| VDO 📟                                                         |                                                              |                                                 |                                          |                                              |                                                 |                                                 |                                              | ≥0 ?                          |                      | nvenuto,  |   |
| TIS-Web > Homepage                                            |                                                              |                                                 |                                          |                                              |                                                 |                                                 |                                              |                               | 👗 C S                | Srl       |   |
| 🛞 Homepage                                                    | Benvenuto in TIS-Web 4                                       | 1.7                                             |                                          |                                              |                                                 |                                                 |                                              |                               | Impostazio<br>U Esci | ni Utente | 2 |
| L'ultimo log-in è stato il me<br>Alcune delle caratteristiche | ercoledi 1 marzo 2017 alle<br>importanti non possono funzior | 16:39:59<br>nare in questa versione del bro     | wser. TIS-Web è ottimizzato in I         | E7, IE8 e IE9. Si prega di effe              | ttuare l'aggiornamento a uno i                  | di questi browser.                              |                                              |                               |                      |           |   |
| TIS-Web DMM<br>4.7.22 scadenza il 30/12/2037                  | TIS-Web Communicator<br>1.4.3 scadenza il 30/12/2037         | TIS-Web Mapping<br>1.4.6 scadenza il 30/12/2037 | Admin 5<br>5.1.24 scadenza il 30/12/2037 | TI S-Web RTM<br>1.4.2 scadenza il 30/12/2037 | TIS-Web Connect<br>1.2.9 scadenza il 30/12/2037 | TIS-Web Extract<br>1.1.2 scadenza il 31/12/2037 | TIS-Web VTS<br>2.0.33 scadenza il 31/12/2037 | Microbilling<br>1.0.2 scadenz | a il 30/12/2037      | ≡ 3       |   |
| +0 Passa a TIS-Web DMM                                        |                                                              |                                                 |                                          |                                              |                                                 |                                                 |                                              |                               |                      |           |   |

| Impostazioni Utente                                                                                                 | 4 Modifica Salva Annulla |
|----------------------------------------------------------------------------------------------------|--------------------------|
| 3 Cambia password<br>CambiaPassword per utente:<br>Password attuale:<br>Nuova Password:<br>Conferma Nuova Password: | Daniel A.                |

#### Accesso al Servizio TIS-Web DMM

Per accedere al servizio TIS-Web premere il pulsante [Passa a *TIS-Web DMM*] nella Homepage.

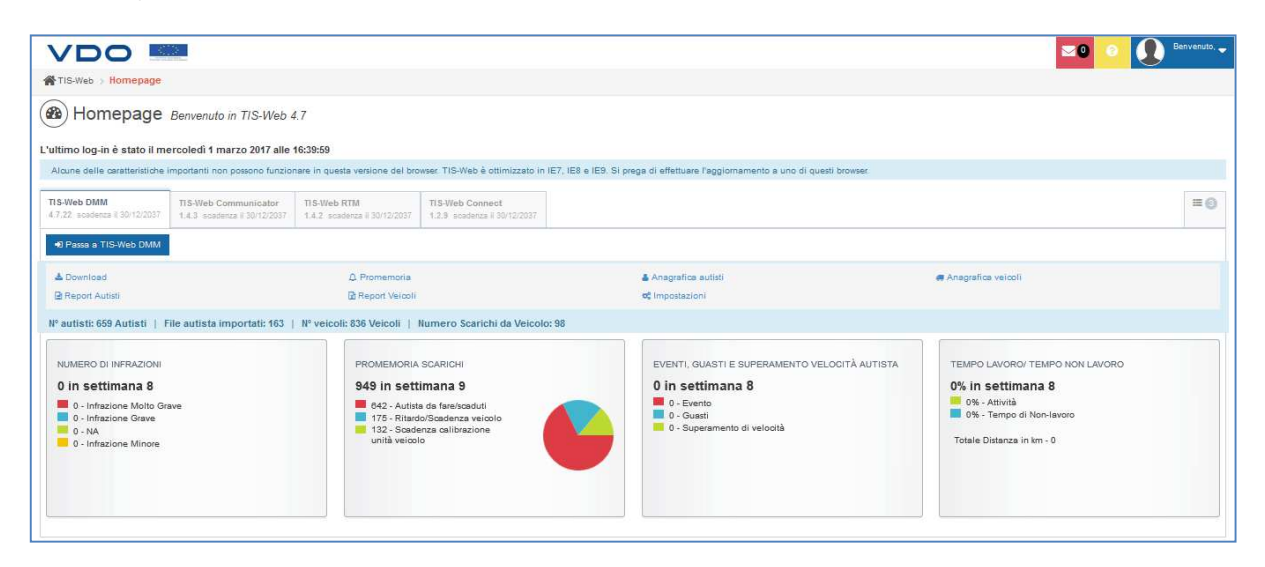

Accanto al pulsante di accesso al Servizio, nella Homepage, è possibile trovare:

- Le schede di altri servizi attivi sull'account
- La sezione con i collegamenti veloci alle principali sezioni del programma
- Numero di autisti/veicoli e dischi presenti all'interno del software
- Eventuali messaggi di comunicazione da VDO verso il cliente finale 🎴

Al di sotto è invece possibile trovare una serie di grafici dove sono riportati:

- Numero di infrazioni nella settimana di riferimento
- Promemoria di scarico dati
- Eventi e guasti registrati nella settimana in esame
- Tempo di lavoro e non lavoro registrati

Queste informazioni sono aggiornate una volta alla settimana.

Per quanto riguarda i livelli del servizio, ne esistono di due tipi:

TIS-Web Gold

TIS-Web Silver

Il TIS-Web Starter Kit prevede l'attivazione di default del livello Gold.

Di seguito riportiamo le principali differenze tra i due livelli di servizio. Eventuali approfondimenti sulle funzionalità saranno affrontati in seguito di volta in volta.

| Servizio TIS-Web                                                                        | Silver | Gold |
|-----------------------------------------------------------------------------------------|--------|------|
| Archivio dati                                                                           |        |      |
| Archivio carta conducente e memoria di massa del tachigrafo con verifica firma digitale | OK     | OK   |
| Recupero dei file di ogni autista o veicoli precedentemente caricati                    | OK     | OK   |
| Eliminazione automatica dei dati successivi alla data limite di archivio impostata      | OK     | OK   |
| Salvataggio dati                                                                        |        |      |
| Creazione automatica dell'anagrafica conducente e veicolo                               | OK     | OK   |
| Creazione dei dischi analogici tramite scanner o inserimento manuale tramite tastiera   | OK     | OK   |
| Creazione e gestione dei dati tramite sedi                                              | -      | OK   |
| Creazione e gestione dei dati tramite gruppi                                            | 1.12   | OK   |
| Visualizzazione e valutazione dati - Reportistica                                       |        |      |
| Identificazione di mancanza di informazioni tra un download e il successivo             | OK     | OK   |
| Visualizzazione dei dai in formato tabellare e/o formato disco                          | OK     | OK   |
| Verifica dei periodi di guida e di riposo                                               | OK     | OK   |
| Valutazione delle attività dell'autista                                                 | OK     | OK   |
| Valutazione delle attività del veicolo                                                  | OK     | OK   |
| Diagramma guasti ed infrazioni                                                          | OK     | OK   |
| Calendario autista (periodi di lavoro e guida)                                          | OK     | OK   |
| Calendario promemoria degli scarichi                                                    | OK     | OK   |
| Profilo velocità e RPM (solo disponibile in concomitanza con VDO DTCO)                  | -      | OK   |
| Protocollo di stato ingressi D1/D2 (solo disponibile in concomitanza con VDO DTCO)      | -      | OK   |
| Disponibilità autista                                                                   |        | OK   |
| Calendario veicolo (gestione ad es. cambio olio, cambio pneumatici)                     | -      | OK   |
| Generazione dei report in automatico ed invio via mail                                  | -      | OK   |
| Score card Autisti                                                                      | -      | OK   |

# Chiusura dell'applicazione

Per uscire da TIS-Web, si consiglia di premere il pulsante Esci in alto a destra e confermare la chiusura della sessione.

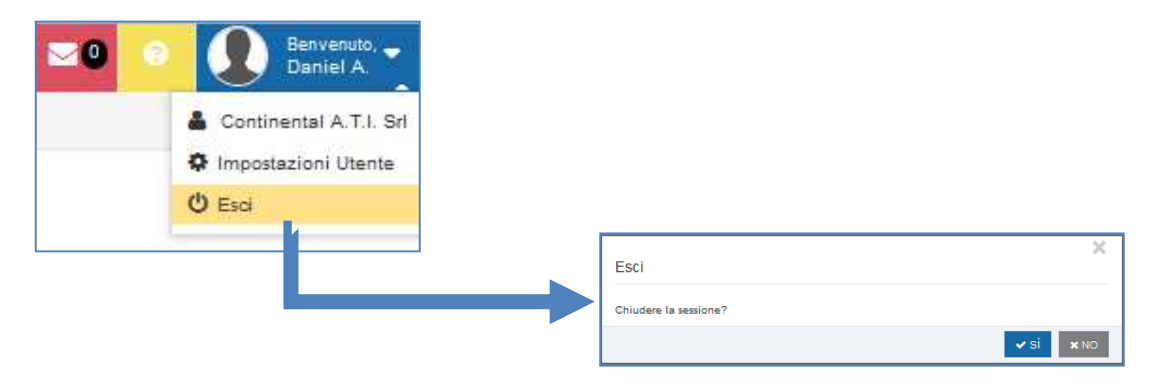

#### Utilizzo del software

Una volta effettuato l'accesso, una delle possibili schermate visualizzabili è quella riportata di seguito:

| Dasnboard          | Download                                                                                                    | Archivio | Report                              | Disponibilità Autista                                                                                                    | Impostazioni |                                                                                |                          | Esci                                   | Aiu |
|--------------------|----------------------------------------------------------------------------------------------------|----------|-------------------------------------|----------------------------------------------------------------------------------------------------|--------------|--------------------------------------------------------------------------------|--------------------------|----------------------------------------|-----|
| Selez un           | dispositivo da cui se                                                                                         | aricare  |                                     |                                                                                                    |              |                                                                                |                          |                                        |     |
| Carl               | ta Autista                                                                                                    |          | DownloadKey                         |                                                                                                    | Aggiur       | igi Disco                                                                      |                          | Computer                               | 1   |
|                    |                                                                                                    |          |                                     |                                                                                                    |              |                                                                                |                          |                                        |     |
|                    |                                                                                                    |          |                                     |                                                                                                    |              |                                                                                |                          |                                        |     |
| 5                  |                                                                                                    |          |                                     |                                                                                                    |              | ~ J                                                                            |                          |                                        |     |
| H                  |                                                                                                    |          |                                     |                                                                                                    |              |                                                                                |                          |                                        |     |
| 110                |                                                                                                    |          |                                     |                                                                                                    |              | 1                                                                              |                          |                                        |     |
| -                  |                                                                                                    |          |                                     |                                                                                                    |              |                                                                                |                          |                                        |     |
| -                  |                                                                                                    |          | -                                   |                                                                                                    |              | -                                                                              |                          | -                                      |     |
| Bromomo            | ria Scarichi                                                                                                  |          | -                                   |                                                                                                    |              | -                                                                              |                          | -                                      |     |
| Promemo            | ria Scarichi                                                                                                  |          | -                                   |                                                                                                    |              | -                                                                              |                          | -                                      |     |
| Promemo            | ria Scarichi<br>oria Scarichi per: 1                                                                          | Giorni   | Vedi Prom                           | emoria: Tutti                                                                                                    | •            |                                                                                | Sede o gruppo            | : Test                                 | v • |
| Promemo            | ria Scarichi<br>pria Scarichi per: 1<br>NomeAutista/VRN ^                                                     | ▼ Giorni | Vedi Prom<br>Da                     | emoria: Tutti<br>ta di Scarico pianificata                                                                                 | ×            | Data di Scarico obbli                                                          | Sede o gruppo<br>gatoria | : Test<br>Sede                         | × • |
| Promemo            | ria Scarichi<br>pria Scarichi per: 1<br>NomeAutista/VRN ><br>620CQB59                                         | ▼ Giorni | Vedi Prom<br>Da                     | emoria: Tutti<br>ta di Scarico pianificata<br>n, 16/08/2013 (Scaduto                                                       | ×            | Data di Scarico obbli<br>ven, 16/08/2013                                       | Sede o gruppo<br>gatoria | : Test<br>Sede<br>Test                 | • • |
| Promemo<br>Promemo | ria Scarichi<br>pria Scarichi per: 1<br>NomeAutista/VRN ^<br>620CQB59<br>ASTOLEL MAURO                        | Giorni   | Vedi Prom<br>Da                     | emoria: Tutti<br>ta di Scarico pianificata<br>n, 16/08/2013 (Scaduto<br>, 13/05/2013 (Scaduto)                             | •            | Data di Scarico obbli<br>ven, 16/08/2013<br>lun. 13/05/2013                    | Sede o gruppo<br>gatoria | : Test<br>Sede<br>Test                 | •   |
| Promemo<br>Promemo | ria Scarichi<br>oria Scarichi per: 1<br>NomeAutista/VRN ^<br>620CQB59<br>ASTOLFI, MAURO                       | Giorni   | Vedi Prom<br>Da<br>Vei              | emoria: Tutti<br>ta di Scarico pianificata<br>1, 16/08/2013 (Scaduto<br>1, 13/05/2013 (Scaduto)                            |              | Data di Scarico obbli<br>ven, 16/08/2013<br>lun, 13/05/2013                    | Sede o gruppo<br>gatoria | : Test<br>Sede<br>Test<br>Test         | •   |
| Promemo<br>Promemo | ria Scarichi<br>oria Scarichi per: 1<br>NomeAutista/VRN &<br>620CQB59<br>ASTOLFI, MAURO<br>BIAGIONI, FRANCESC | Giorni   | Vedi Prom<br>Da<br>vei<br>lun<br>me | emoria: Tutti<br>ta di Scarico pianificata<br>1, 16/08/2013 (Scaduto<br>1, 13/05/2013 (Scaduto)<br>r, 15/05/2013 (Scaduto) | ×<br>)<br>)  | Data di Scarico obbli<br>ven, 16/08/2013<br>lun, 13/05/2013<br>mer, 15/05/2013 | Sede o gruppo<br>gatoria | : Test<br>Sede<br>Test<br>Test<br>Test | •   |

> L'area superiore (punto 1) è divisa in 6 schede principali:

| o Dashboard 🥥:        | sezione nel quale è possibile avere delle reportistiche rapide.                                                                       |
|-----------------------|----------------------------------------------------------------------------------------------------|
| o Download:           | da cui è possibile scaricare i dati nel TIS-Web dal Lettore Carta                                                                     |
|                       | Autista, dalla Downloadkey, dal PC o creare dischi manuali.                                                                           |
| o Archivio:           | in cui è possibile visualizzare il calendario dei giorni coperti da                                                                   |
|                       | scarichi, e in cui poter creare e modificare le anagrafiche di autisti,                                                               |
| _                     | veicoli e sedi.                                                                                                    |
| ₀ Report:             | per visualizzare e valutare le attività registrate.                                                                                   |
| ∘ Disp. Autista 🧔:    | calcola le ore giornaliere o settimanali a disposizione per gli autisti selezionati                                                   |
| o Impostazioni:       | per configurare il TIS-Web secondo le proprie necessità.                                                                              |
| > Al punto 2 sono ind | icati i pulsanti:                                                                                                    |
| ₀ Esci                | permette di eseguire il Log-out, di tornare alla homepage o di<br>selezionare altri servizi aggiuntivi (quali Mapping e Communicator) |
| ∘ <b>Aiuto</b>        | consente l'accesso a un <i>help</i> online e di poter scaricare alcuni componenti utili per il corretto utilizzo                      |

Queste due sezioni sono sempre presenti in ogni sezione del programma.

# Dashboard

Dashboard, disponibile solo per gli utenti con servizio di livello Gold, è la sezione che permette di verificare in tempi rapidi alcune tra le reportistiche più importanti che il sistema può offrire.

| TIS-Web DMM 4.1 Azienda: Continental A                                                                                                   | .T.I. Srl |                           | Utente: Daniel A                                             |                                                       |                                                                                                    |                                            |                                                     |                                                                     |           |                               |                                          |
|----------------------------------------------------------------------------------------------------|-----------|---------------------------|--------------------------------------------------------------|-------------------------------------------------------|----------------------------------------------------------------------------------------------------|--------------------------------------------|-----------------------------------------------------|---------------------------------------------------------------------|-----------|-------------------------------|------------------------------------------|
| Dashboard Download Archiv                                                                                                    | rio       | Report                    | Disponibilità Autista                                        | Impostazion                                           | ii .                                                                                                    |                                            |                                                     |                                                                     |           | Esci                          | Aiuto                                    |
| Dashboard                                                                                                    |           |                           |                                                              |                                                       |                                                                                                    |                                            |                                                     |                                                                     | Data      | Ag<br>di calcolo mer, :       | <b>gjiungi Widget</b><br>21 ago, 2013 01 |
| GAP Attività Autista e Firme non valide                                                                                                  | ×         | GAP Terr                  | npo di lavoro Autista                                        | e Overlap disco                                       |                                                                                                    | ×                                          | 🔒 Eventi,                                           | Guasti e Superam                                                    | nento Vel | locità Autista                |                                          |
| 🖲 Sede 🔘 Gruppi                                                                                                    |           | Sede                      | 🔘 Gruppi                                                     |                                                       |                                                                                                    |                                            | Sede                                                | 🔘 Gruppi                                                            |           |                               |                                          |
| d giu 2013 🕨 Tutti                                                                                                    | •         | ي ا                       | giu 2013 🕨 🕨                                                 | Tutti                                                 |                                                                                                    | -                                          | •                                                   | apr 2013 🔹 🕨                                                        | Tutt      | ti                            | •                                        |
| GAP Attività Autista<br>Firma non valida                                                                                                 |           | GAP Te<br>Sovrap          | empo Lavoro Autista<br>posizione                             | 1                                                     |                                                                                                    |                                            | Even<br>Supe                                        | o<br>ramento di veloci                                              | ità       |                               | Errore                                   |
| Eco Green                                                                                                    |           | Eco Green                 |                                                              |                                                       |                                                                                                    |                                            | Eco Green                                           |                                                                     |           |                               |                                          |
| Novate                                                                                                    |           | Sede Test                 |                                                              |                                                       |                                                                                                    |                                            | Novate                                              |                                                                     |           |                               |                                          |
| Sede Test                                                                                                    |           | Test                      | 17 1                                                         | 7                                                     |                                                                                                    |                                            | Sede Tes                                            |                                                                     |           |                               |                                          |
|                                                                                                    |           |                           |                                                              |                                                       |                                                                                                    |                                            |                                                     |                                                                     |           |                               |                                          |
| Test                                                                                                    |           | Novate                    | 1                                                            |                                                       |                                                                                                    |                                            | Test                                                | 6                                                                   | 6         |                               |                                          |
| Test                                                                                                    | ×         | Novate                    | o Attività Autista                                           |                                                       |                                                                                                    | ×                                          | Test                                                | 6<br>rio Attività Veicolo<br>© Gruppi                               | 6         |                               |                                          |
| Test<br>Infrazioni Autista<br>@ Sede () Gruppi<br>4 mag 2013  Tutti                                                                      | ×         | Novate<br>Novate          | 0 Attività Autista<br>© Gruppi<br>giu 2013 ►                 | Tutti                                                 |                                                                                                    | ×                                          | Test<br>Somma<br>Societado<br>Sede                  | 6<br>rio Attività Velcok<br>© Gruppi<br>giu 2013                    | 6<br>Tutt | ti                            |                                          |
| Test Infraconi Autista Sede © Gruppi mag 2013  Tutti Infracione Moto Grave Infracione Moto Grave                                         | ×         | Novate<br>Sommark<br>Sede | 0 Attività Autista<br>© Gruppi<br>jiu 2013 ►<br>Sommario Att | Tutti                                                 | * 2                                                                                                    | ×                                          | Test<br>Somma<br>Sede                               | 6<br>no Attività Veicok<br>© Gruppi<br>giu 2013<br>Sommario Attivi  | 6<br>Tutt | ti<br>⊙                       | ☆ Ø <del>F</del>                         |
| Test Infrazioni Autista Sede © Gruppi Infrazione Moto Grave Infrazione Grave NA                                                          | ×         | Novate                    | 0 Attività Autista<br>© Gruppi<br>jiu 2013 ►<br>Sommario Att | Tutti<br>00:00 00                                     | ★ Z 1:00 00:00                                                                                                    | ×<br>•<br>•                                | Test<br>Somma<br>Sede<br>Novate                     | 6<br>no Attività Veicok<br>© Gruppi<br>giu 2013<br>Sommario Attivi  | Tutt      | ti<br>O3:45                   | ☆☑ <b>⊢</b><br>00:15                     |
| Test  Infrazioni Autista  Sede © Gruppi  mag 2013  Tutti Infrazione Minore NA Infrazione Minore En Cesare                                | ×         | Novate                    | o Attività Autista<br>© Gruppi<br>giu 2013 ►<br>Sommario Att | Tutti 00:00 00 00:00 00                               | ★ Z 1:00 00:00 1:00 00:00                                                                                                    | ×<br>•<br>•                                | Test                                                | 6<br>rio Attività Veicok<br>© Gruppi<br>giu 2013<br>Sommario Attivi | Tuti      | ti<br>O3:45<br>00:00          | ×□¬<br>00:15<br>00:00                    |
| Test Infrazoni Autista Sede © Gruppi Infrazone Moito Grave Infrazone Grave Infrazone Grave Infrazone Sinore Eco Gren                     | ×         | Novate                    | 0 Attività Autista<br>◎ Gruppi<br>jui 2013 ►<br>Sommario Att | Tutti O0:00 00 00:00 00 83:17 31                      | <ul> <li>         ★         ✓         1:00         00:00         1:00         00:00         1:00         00:00         1:00         00:00         1:00         00:00         1:00         1:00         1:00         1:00         1:00         1:00         1:00         1:00         1:00         1:00         1:00         1:00         1:00         1:00         1:00         1:00         1:00         1:00         1:00         1:00         1:00         1:00         1:00         1:00         1:00         1:00         1:00         1:00         1:00         1:00         1:00         1:00         1:00         1:00         1:00         1:00         1:00         1:00         1:00         1:00         1:00         1:00         1:00         1:00         1:00         1:00         1:00         1:00         1:00         1:00         1:00         1:00         1:00         1:00         1:00         1:00         1:00         1:00         1:00         1:00         1:00         1:00         1:00         1:00         1:00         1:00         1:00         1:00         1:00         1:00         1:00         1:00         1:00         1:00         1:00         1:00         1:00         1:00         1:00         1:00         1:00         1:00         1:00         1:00         1:00         1:00         1:00         1:00         1:00         1</li></ul> | X<br>F<br>00:00<br>00:00<br>42:43          | Test<br>Somma<br>Sede<br>Novate<br>Eco Gree<br>Test | 6<br>rio Attività Veicok<br>© Gruppi<br>giu 2013<br>Sommario Attiv  | Tuti      | ti<br>03:45<br>00:00<br>83:45 | ☆ ☑ ►<br>00:15<br>00:00<br>429:01        |
| Test Infrazoni Autista Sede © Gruppi Infrazone Molto Grave Infrazone Molto Grave Infrazone Minore Eco Green Navate Novate Cod Exo Aution | ×         | Novate                    | 0 Attività Autista<br>◎ Gruppi<br>jui 2013 ►<br>Sommario Att | Tutti<br>00:00 00<br>00:00 00<br>83:17 31<br>03:45 00 | ★ Z<br>1:00 00:00<br>1:00 00:00<br>1:09 00:00<br>1:15 00:00                                                                                                    | ×<br>•<br>00:00<br>00:00<br>42:43<br>12:00 | Test                                                | 6<br>no Attvità Veicok<br>© Gruppi<br>giu 2013<br>Sommario Attivi   | Tutt      | ti<br>03:45<br>00:00<br>83:45 | * 回日<br>00:15<br>00:00<br>429:01         |
| Test Infrazioni Autista Sede © Gruppi Infrazione Mikobo Grave Infrazione Mikobo Grave Infrazione Mikore Eco Green Nevate Sede Test       | ×         | Novate                    | 0 Attività Autista<br>◎ Gruppi<br>jiu 2013 ►<br>Sommario Att | Tutti<br>0000000<br>00:00 00<br>83:17 31<br>03:45 00  |                                                                                                    | ×<br>•<br>00:00<br>00:00<br>42:43<br>12:00 | Test                                                | 6<br>no AttWtà Vekok<br>© Gruppi<br>giu 2013<br>Somario Atti-       | Tuti      | ti<br>03:45<br>00:00<br>83:45 | ☆ ☑ ►<br>00:15<br>00:00<br>429:01        |

Le possibili reportistiche che possiamo verificare sono:

- GAP attività autista e firme non valide

Fornisce informazioni, mese per mese, su eventuali mancanze tra le attività degli autisti.

- GAP archivio veicoli e firma non valida

Fornisce informazioni su eventuali file veicolo con la firma digitale non corretta.

- GAP attività veicolo

Mostra eventuali mancanze tra le attività dei diversi veicoli, suddivisi per sedi.

- GAP tempo di lavoro Autista e Overlap disco

Indica eventuali mancanze di attività degli autisti o eventuali sovrapposizioni di attività.

- Promemoria scarichi

Mostra, per ogni sede, quanti autisti/veicoli sono in ritardo con lo scarico dei dati e anche quanti sono regolari.

- Infrazioni autista

Indica, per ogni sede, quante infrazioni sono state compiute dai rispettivi autisti, suddivise in base alla gravità.

- Eventi, guasti e superamento velocità autista

Permette di verificare quanti eventi o superamenti di velocità sono stati registrati, in ogni sede, dagli autisti presenti in anagrafica.

- Sommario attività autista

Permette di calcolare la somma totale di tutte le attività (Guida, lavoro, disponibilità e riposo) svolte dagli autisti raggruppando per sede.

- Sommario attività veicolo

Permette di calcolare la somma totale di tutte le attività (Guida e lavoro+ disponibilità+riposo) svolte dai veicoli raggruppando per sede.

#### **Download**

#### Carta Autista

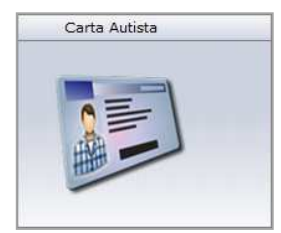

La sezione **Carta Autista** esegue la lettura dei dati dalle <u>Carte Autista</u> (Smart Card). Per la lettura della Carta Autista è indispensabile un <u>lettore di Smart Card</u> compatibile (consigliato il modello Cloud 2700).

La procedura è guidata e quindi risulta molto semplice:

- 1. Premere il pulsante Carta Autista.
- 2. Inserire la Carta Autista nel lettore.
- 3. Attendere la lettura dei dati
- 4. Rimuovere la carta.

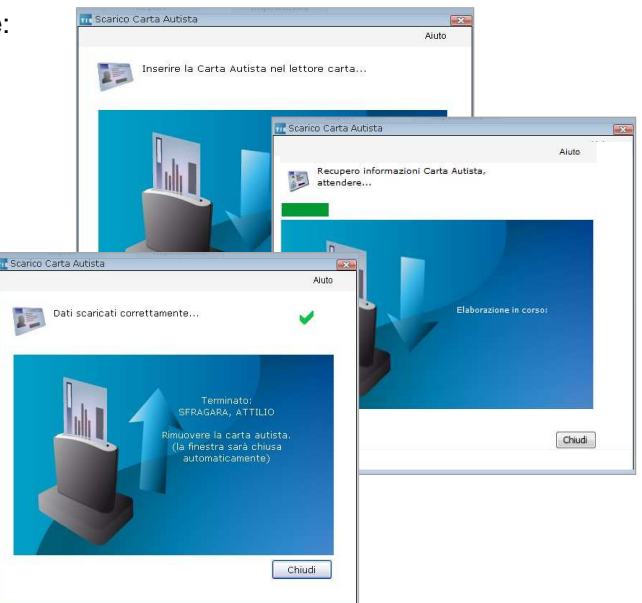

Dopo il download, automaticamente la piattaforma:

- Crea l'anagrafica dell'autista nel caso in cui non sia stato inserito manualmente \*
  - In questo caso, sarà presentata una ulteriore schermata che chiederà l'inserimento della data di inizio dell'attività, presso l'azienda, dell'autista in questione.
- Associa i dati all'autista, in caso in cui sia già presente in anagrafica
- Non cancella i dati dalla carta, ma ne crea solo una copia
- Esegue l'elaborazione e l'archiviazione dei dati

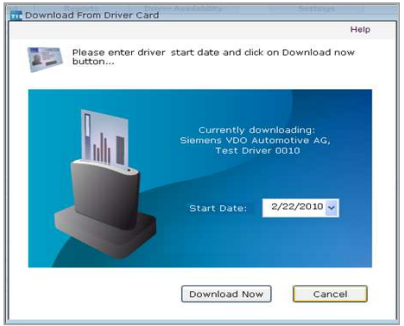

<sup>\*:</sup> L'impostazione è di default. Agendo sulle impostazioni del programma l'opzione può essere modificata.

#### DownloadKey

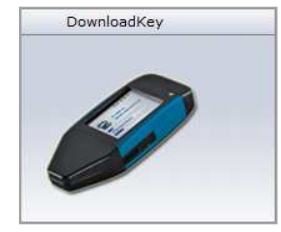

La sezione **DownloadKey** esegue il trasferimento dei dati dalle chiavi di scarico <u>DownloadKey</u> e <u>TIS-Compact</u> (versioni dalla prima alla terza generazione).

Da questa sezione è possibile scaricare 3 differenti tipi di dati:

- 1. Carte Autista (DC file: iniziano con la lettera C)
- 2. Dati Veicolo (VU file: iniziano con la lettera M)
- 3. Dati Speciali (SV file: iniziano con la lettera S)

La procedura è guidata e quindi risulta molto semplice:

- 1. Premere il pulsante *DownloadKey*.
- 2. Collegare la chiave di scarico al PC.
- Selezionare i file da scaricare. Nella parte superiore sono mostrati i file presenti sulla chiave che sono ancora da importare e sono tutti selezionati di default. Nella parte inferiore sono mostrati i file presenti sulla chiave che sono già stati importati. Selezionarli se si intende importarli nuovamente
- Attendere il completamento dello scarico dati. La virgoletta verde accanto al nome autista o veicolo rappresenta il buon esito dell'importazione.
- 5. Alla fine della procedura è possibile selezionare *Ricevuta* per avere un documento in .pdf o cartaceo dove sono indicati i file importati con successo.

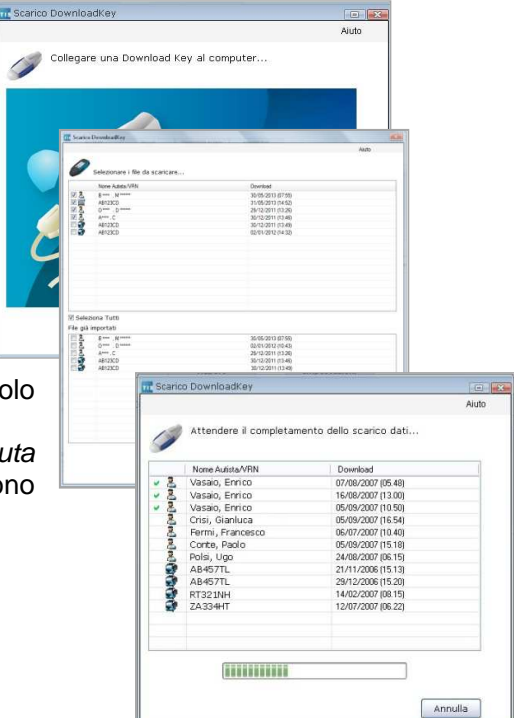

#### Nota:

I file indicati con la virgoletta verde sono stati importati correttamente nel TIS-Web. I file indicati con una "x" rossa non hanno i requisiti per essere importati nel TIS-Web. In questo caso si consiglia di verificare le impostazioni degli strumenti di scarico e/o di TIS-Web ed eventualmente effettuare nuovamente lo scarico dal veicolo o della Carta Autista. Consultare le FAQ relative per maggiori informazioni.

#### Aggiungi disco

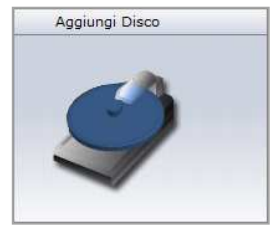

Dalla sezione **Aggiungi Disco** è possibile inserire manualmente <u>dischi analogici</u>. Ci sono due metodi di inserimento:

- tramite tastiera
- tramite lettore dischi analogico.

Per selezionare una delle due modalità, andare prima nell'area Impostazioni -> Utenti-> SetUp Dischi, modificare la voce Lettore e salvare.

| Tipo Lettore    |  |
|-----------------|--|
| OLettore Dischi |  |
| 💿 Tastiera      |  |

Di seguito illustriamo la procedura d'inserimento tramite tastiera.

- 1. Premere il pulsante Aggiungi Disco
- 2. Inserire i dati relativi all'autista e al veicolo e premere Avanti.
- Completare la lista di attività con la tipologia (guida, lavoro, disponibilità, riposo) e la relativa durata inserendo attività per tutte le 24h. Concludere con Salva e chiudi per terminare o Salva e nuovo per aggiungere un ulteriore disco riferito allo stesso autista e veicolo.

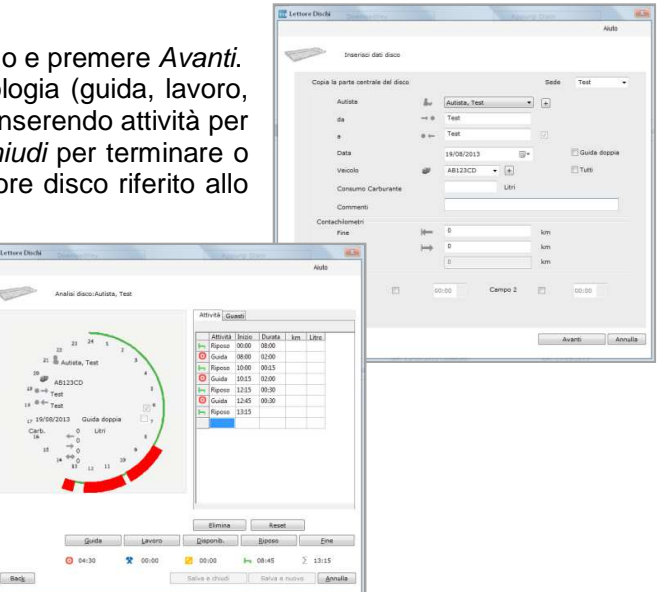

#### Attenzione

È necessario indicare per ogni disco il termine della giornata con l'attività Fine/Stop.

A seguito delle modifiche è necessario premere il tasto Salva affinché queste siano memorizzate nel sistema.

#### Scarico da Computer

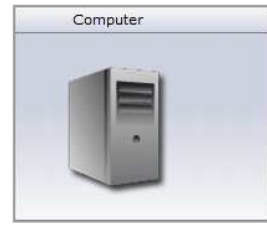

Dalla sezione **Computer** è possibile importare i dati contenuti in una qualsiasi cartella del <u>Computer</u> (ad esempio, quelli importati con il DownloadTerminal).

- 1. Premere il pulsante Computer.
- 2. Selezionare i file che si vogliono importare. In basso sono mostrati quelli già importati. Selezionarli se s'intende importarli nuovamente.
- 3. Attendere il completamento dell'operazione.
- 4. Alla fine della procedura è possibile selezionare *Ricevuta* per sapere quali file sono stati scaricati con successo.

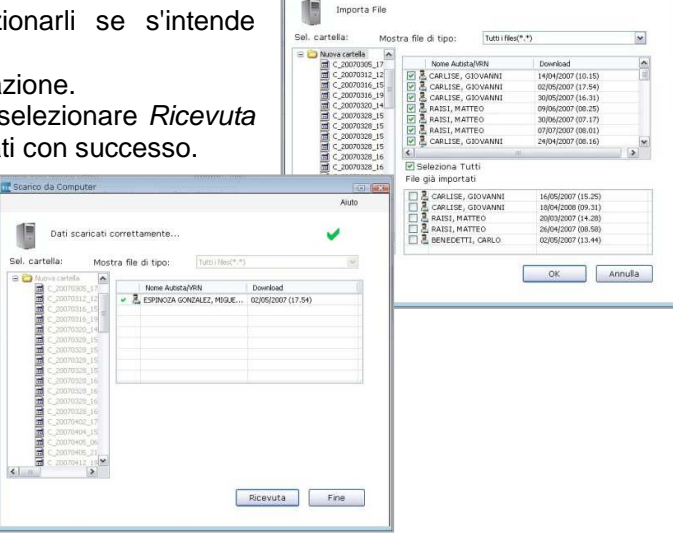

Nota

I file marcati con la *virgoletta verde* sono stati importati correttamente nel TIS-Web. I file marcati con una *"x" rossa* non hanno i requisiti per essere importati nel TIS-Web. In questo caso si consiglia di verificare le impostazioni degli strumenti di scarico e/o di TIS-Web ed eventualmente effettuare nuovamente lo scarico dal veicolo o dalla Carta Autista. Consultare le FAQ relative per maggiori informazioni.

#### **Promemoria**

| Promen | ioria Scarichi               |                             |                              |             |
|--------|------------------------------|-----------------------------|------------------------------|-------------|
| Pramer | noria Scarichi per: 1 Giorni | Vedi Promemoria: Tutti      | Sede o g                     | ruppot Test |
|        | NomeAutista/VRN #            | Deta di Scarico pianificata | Data di Scarico obbligatoria | Sede        |
| ъ      | e20CQ859                     | ven, 16/08/2013 (Scaduto)   | ven, 16/08/2013              | Test        |
| æ      | ASTOLFL, MAURID              | lun, 13/05/2013 (Scaduto)   | lun, 13/05/2013              | Test        |
| -      | BIAGIONI, FRANCESCO          | mer, 15/05/2013 (Scaduto)   | mer, 15/05/2013              | Teat        |
|        | DAGNINO, MARCO               | lun, 13/05/2013 (Scaduto)   | lun, 13/05/2013              | Test.       |
| 1224   | 2                            |                             |                              | 10000       |

In quest'area è presente il promemoria di scarico dati che indica gli autisti e i veicoli per i quali è necessario eseguire lo scarico dei dati, poiché si avvicina il limite di tempo tra uno scarico e l'altro definito dalla legge.

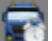

Data di download ancora non superata

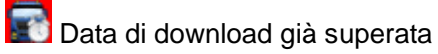

Da questa sezione è possibile impostare se verificare le scadenze per:

- Il termine ultimo entro cui scaricare le carte conducente -
- -Il termine ultimo entro cui scaricare la memoria di massa del tachigrafo
- Il termine di validità delle carte conducente -
- Tutte le precedenti possibilità contemporaneamente -

### Attenzione: Browser

Le schermate appena indicate riportano notevoli differenze basate sul browser utilizzato:

| Browser:                                     | E                                                                                                    | <b>(</b>                                                                                                    |
|----------------------------------------------|----------------------------------------------------------------------------------------------------|----------------------------------------------------------------------------------------------------|
| Importazione da<br>DownloadKey e<br>Computer | Automaticamente la finestra<br>"guarda" nella chiavetta o sul PC<br>e propone gli ultimi file da<br>importare                                                                                                    | In questo caso, sarà necessario premere su "scegli file" e selezionare manualmente i file da importare.                                                                                                    |
| Importazione<br>da Carta Autista             | Richiede l'utilizzo dei componenti<br>ActiveX.<br>Sarà quindi necessario avere<br>installato sul proprio PC il<br>componente aggiuntivo della<br>Microsoft <sup>®</sup> <i>Visual C++</i><br><i>Redistributable 2005.</i><br>Per installare correttamente il<br>componente invitiamo a<br>consultare le FAQ all'indirizzo<br><u>www.fleet.vdo.it/supporto-tis-web</u> | In questo caso è richiesta<br>l'installazione del servizio HAS<br>Service.<br>Se installato, potrete notare l'icona<br>tra le icone poste in basso a destra<br>dello schermo, accanto all'orologio del<br>PC.<br>Per installare correttamente il<br>componente invitiamo a consultare le<br>FAQ all'indirizzo<br>www.fleet.vdo.it/supporto-tis-web |

Nota

Per eventuali chiarimenti su utilizzo e funzionamento su browser differenti, invitiamo a consultare le FAQ all'indirizzo <u>www.fleet.vdo.it/supporto-tis-web</u>.

#### Archivio

#### Archivio

Nella sezione **Archivio** è mostrato un calendario che indica in verde i giorni coperti da scarichi.

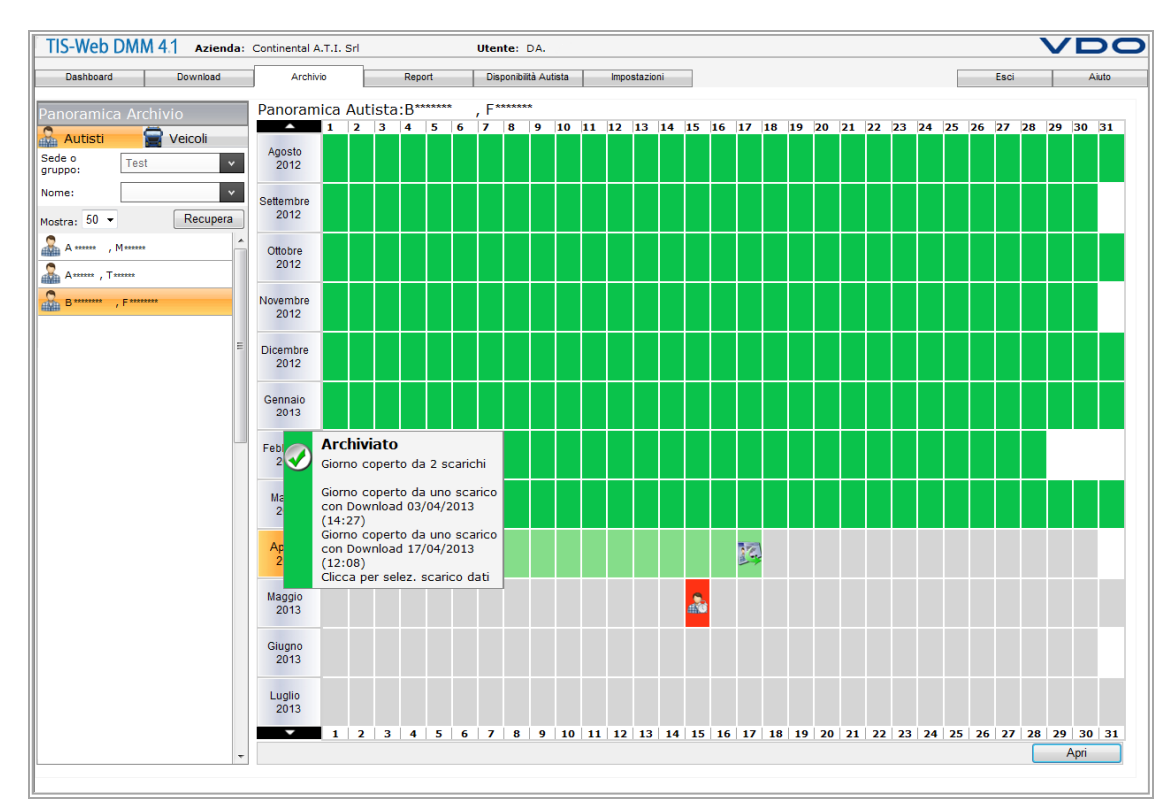

Passando con il mouse sopra una casella verde, è mostrato il dettaglio dello stato di archiviazione che indicherà quali sono presenti nell'account in corrispondenza di quella giornata.

Altre possibili caselle/informazioni che possiamo verificare da questa sezione sono:

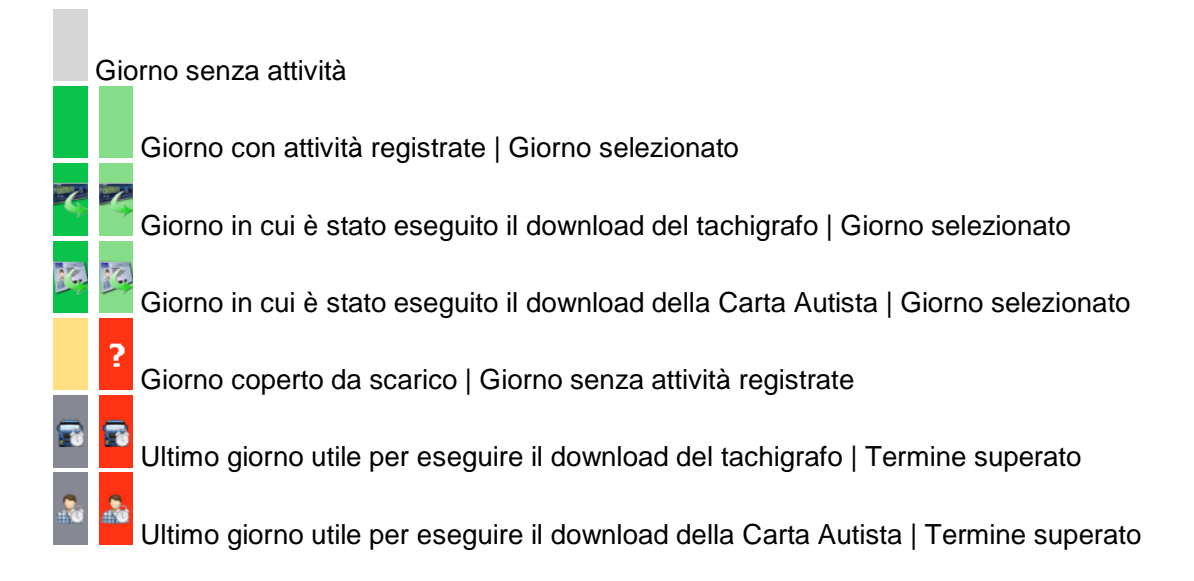

Selezionando un mese e facendo click sul pulsante *Apri*, saranno mostrati i dati della Carta Autista, eventi e guasti, attività di controllo da parte delle autorità e i giorni che presentano attività, per ogni file scaricato.

| Dashboard                | Download      | Archivio    | Report     | Disponibilità Autista | Impostazioni |                                        |                          | Esci Aiuti    |
|--------------------------|---------------|-------------|------------|-----------------------|--------------|----------------------------------------|--------------------------|---------------|
|                          |               |             |            |                       |              |                                        |                          |               |
| Dettagli Archivio        | 2             | Autisti. D  | , 「        |                       |              |                                        |                          |               |
| Autisti                  | Veicoli       | Data Inizio | Ora Inizio | Data Fine             | Ora Fine     | Descrizione                            | Paese d'immatricolazione | Targa veicolo |
| ruppo: Test              | ×             | 04/01/2013  | 15:49      | 04/01/2013            | 15:47        | Sovrapposizione<br>orari               | I                        | EM888BB       |
| Da: 01/04                | /2013         | 04/02/2013  | 07:27      | 04/02/2013            | 12:45        | Ultima sessione<br>carta non chiusa    | I                        | EM888BB       |
| A: 30/04                 | /2013         | 0/02/2013   | 08:31      | 20/02/2013            | 09:57        | Interruzione di<br>corrente            | I                        | EMSSSBB       |
| E Download 03/04         | /2013 (14:27) | 0/02/2013   | 09:58      | 20/02/2013            | 09:58        | Interruzione di<br>corrente            | I                        | EM888BB       |
| Eventi e Gua             | isti          | 0/02/2013   | 09:59      | 20/02/2013            | 15:39        | Interruzione di<br>corrente            | I                        | EMS88BB       |
| Condizione S<br>B Giorni | Specifica     | 0/02/2013   | 15:40      | 20/02/2013            | 15:40        | Errori dati<br>movimento               | I                        | EM888BB       |
| Download 17/04           | /2013 (12:08) | G asti      |            |                       |              |                                        |                          |               |
|                          |               | ata Inizio  | Ora Inizio | Data Fine             | Ora Fine     | Descrizione                            | Paese d'immatricolazione | Targa veicolo |
|                          |               | 16/09/2011  | 14:58      | 16/09/2011            | 14:59        | Errore<br>registrazione<br>sconosciuto | I                        | DM777LL       |
|                          |               | 02/12/2011  | 12:59      | 02/12/2011            | 12:59        | Errore<br>registrazione<br>sconosciuto | I                        | DM777LL       |
|                          |               |             |            |                       |              |                                        |                          |               |
|                          |               |             |            |                       |              |                                        |                          |               |
|                          |               |             |            |                       |              |                                        |                          |               |

In questa stessa sezione, selezionando la scheda relativa ai veicoli, sarà possibile verificare anche le informazioni sulla velocità dei veicoli.

Queste informazioni saranno visibili solo se la chiave di scarico, che esegue il download dal tachigrafo, è stata configurata per scaricare i blocchi della velocità o per scaricare i file speciali (file S).

Se questa tipologia d'informazioni è stata scaricata correttamente, cliccando sul pulsante "Disco Velocità" apparirà una schermata simile a quella riportata di seguito:

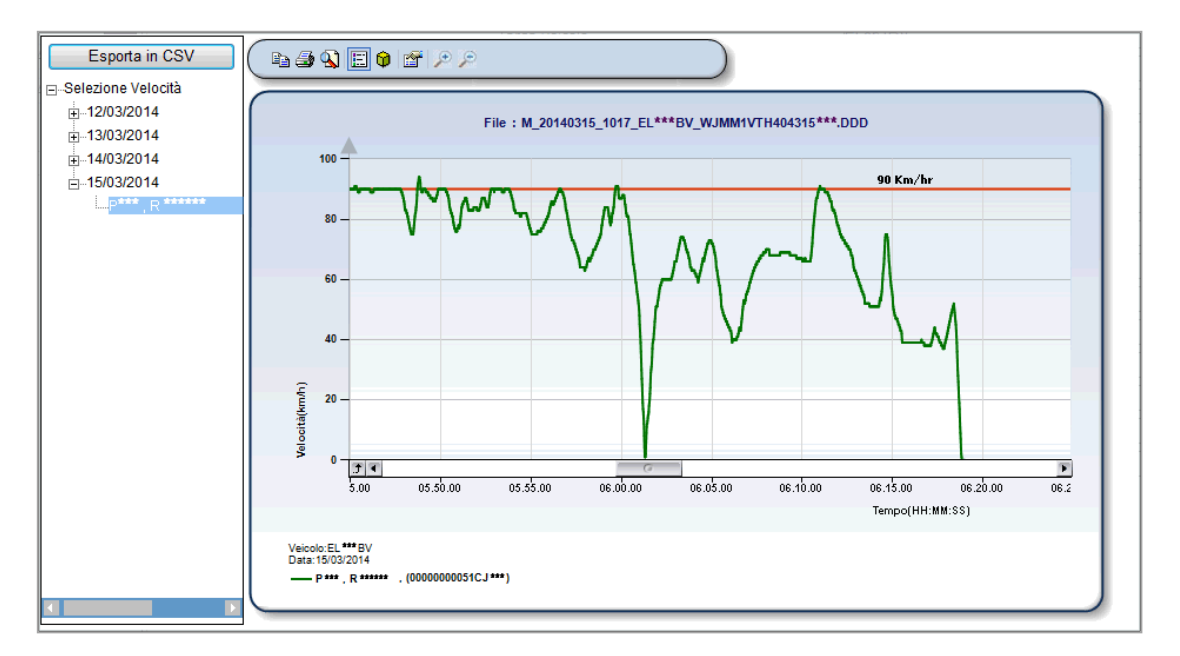

Da qui sarà facilmente verificabile:

\_

- A sinistra, l'elenco delle giornate per la quale è presente un'informazione sulla velocità.

Ricordiamo che la velocità è registrata solo per:

24h di guida se sono stati importati solo i file del veicolo (M\_)

168h di guida se sono stati importati anche i file speciali (S\_)

Al centro, il grafico dell'andamento della velocità del veicolo.

Selezionando una porzione del grafico, sarà possibile aumentarne il dettaglio fino a verificare la velocità secondo per secondo.

In alto sono presenti i pulsanti di esportazione, stampa e zoom del grafico visualizzato.

#### **Recupero File**

Da questa stessa sezione è possibile eseguire le operazioni di recupero dei file scaricati dal tachigrafo o dalla Carta Autista archiviati in TIS-Web.

Selezionando dalla lista autisti o veicoli, secondo le proprie necessità, il tasto *Recupera* sarà possibile procedere con la procedura.

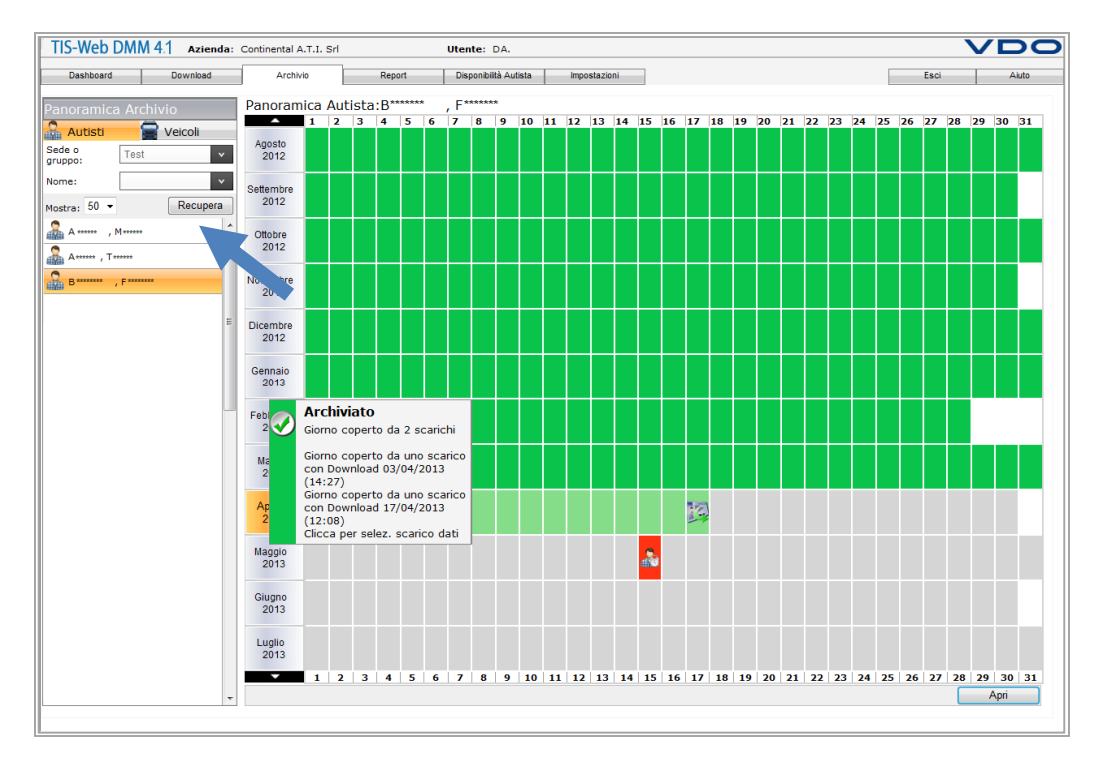

Dalla schermata visualizzata basterà:

- 1. Selezionare il periodo desiderato tramite appositi tasti-calendario.
- 2. Se presenti più sedi, selezionare la sede di riferimento.
- Tenere sulla destra gli autisti del quale si intende recuperare i file utilizzando gli appositi pulsanti posti nel centro della schermata; spostare tutti gli altri autisti/veicoli sulla sinistra.
- 4. Selezionare la cartella nella quale si intendono salvare i file.
- 5. Le ultime due spunte presenti, se selezionate, servono ad eliminare definitivamente i file da TIS-Web. Una volta cancellati, i dati non saranno più presenti all'interno dell'archivio.
- 6. Una volta impostati tutti i precedenti parametri, premere "OK" per procedere con il recupero o "Capcella" per ann

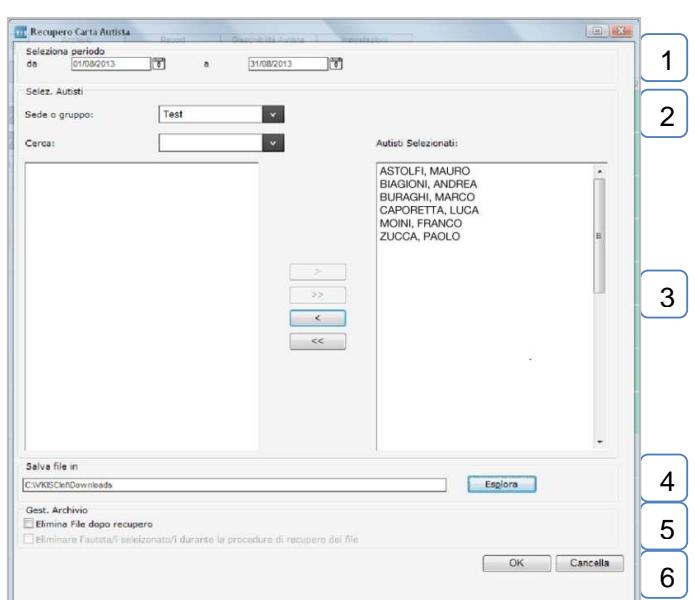

procedere con il recupero o "Cancella" per annullare l'operazione.

I file contrassegnati dalla virgoletta verde sono stati recuperati correttamente. Alla fine della procedura è visualizzato il report dei file recuperati. Prima di iniziare la procedura di recupero dei file la piattaforma potrebbe richiedere l'inserimento della Carta Azienda.

Ciò è dovuto al fatto che precedentemente si è tentato di eseguire lo scarico anche della Carta Azienda andando così a bloccare l'account associandolo alla carta stessa.

Pertanto, da quel momento, alcune operazioni saranno consentite solo con Carta Azienda inserita nell'apposito lettore.

Una volta che l'account risulta essere stato bloccato su una carta non sarà più possibile togliere il blocco, ma sarà solo possibile aggiungere nuove carte azienda.

Se la piattaforma dovesse richiedere l'inserimento della Carta Azienda, invitiamo semplicemente ad inserire la carta nell'apposito lettore e a seguire le operazioni indicate.

#### Attenzione: Browser

La finestra di recupero è presentata in modo differente a seconda del browser che si decide di utilizzare.

Infatti in Google Chrome e Mozilla Firefox non è possibile selezionare la cartella nella quale salvare i file (punto 4).

Ciò dipende dal fatto che questi due browser già utilizzano una cartella di default per il salvataggio dei dati. È necessario fare molta attenzione in quanto, una volta premuto sul pulsante "OK", saranno mostrate due finestre:

- 1- Finestra apparentemente vuota, nel quale è presente una barra con l'indicazione del download del dato
- 2- Finestra in cui è presentato il messaggio: "Se i file sono stati recuperati correttamente, premere il pulsante Elimina per cancellare i file."

Solo una volta terminata l'operazione di recupero dei dati (finestra 1) si potrà procedere (dalla finestra 2) premendo sul pulsante "Elimina".

Premuto il pulsante, sarà mostrata la possibilità di generare un report dell'operazione svolta o semplicemente chiudere la schermata.

#### **Promemoria**

La sezione Promemoria elenca:

- o Le Carte Autista da scaricare entro la data prestabilita
- I dati del veicolo da scaricare entro la data prestabilita 0
- Le Carte Autista in scadenza di validità 0

La schermata indica la data obbligatoria entro cui effettuare lo scarico e la data di scarico pianificata, modificabile selezionando l'autista/veicolo e facendo click sul pulsante Modifica.

| Dashboard       | Download   | Archivio   | Report        | Disponibilità Autista | Impostazioni                            |      |                         | Esci                                    | Aiut        |
|-----------------|------------|------------|---------------|-----------------------|-----------------------------------------|------|-------------------------|-----------------------------------------|-------------|
|                 |            | Promemoria |               |                       |                                         | Ve   | edi Promemoria:         | Tutti                                   | Y           |
| ede o           | Test       | NomeAut    | ista/VRN      | C                     | ata di Scarico pianificata              | Data | di Scarico obbligatoria | Tutti                                   |             |
| ruppo:<br>no a: | 19/09/2013 | EF222ZZ    |               | n                     | ner, 18/09/2013 (30 Giorni)             | mer, | 18/09/2013              | Solo Carte Autista<br>Solo Dati Veicolo |             |
|                 |            | AB123C     | 5             | s                     | ab, <mark>2</mark> 4/08/2013 (5 Giorni) | sab, | 24/08/2013              | Solo Scadenza Ca                        | rte Autista |
|                 |            | ייייייייי  | 77777         | s                     | ab, 24/08/2013 (5 Giorni)               | sab, | 24/08/2013              | I                                       | Download    |
|                 |            | DL333MN    | 1             | s                     | ab, 17/08/2013 (Scaduto)                | sab, | 17/08/2013              | c.                                      | Download    |
|                 |            | DL663QC    | 2             | v                     | en, 16/08/2013 (Scaduto)                | ven, | 16/08/2013              | 1                                       | Download    |
|                 |            | F******    | , G******     | п                     | 1ar, 23/07/2013 (Scaduto)               | mar, | 23/07/2013              | I                                       | Download    |
|                 |            | C******    | , C******     | п                     | nar, 23/07/2013 (Scaduto)               | mar, | 23/07/2013              | I                                       | Download    |
|                 |            | M******    | **** , N **** | п                     | 1ar, 23/07/2013 (Scaduto)               | mar, | 23/07/2013              | t                                       | Download    |
|                 |            | 1234       |               |                       |                                         |      |                         |                                         |             |
|                 |            |            |               |                       |                                         | CSV  | Pianificaz.             | Stampa                                  | Modifica    |

È possibile impostare il report promemoria indicando il numero di giorni entro cui effettuare il prossimo scarico per ogni Carta Autista o dati veicolo (vedi sezione Impostazioni -> Archivio).

I significati dei simboli sono sotto riportati:

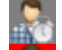

Promemoria scarico Carta Autista

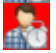

Scarico Carta Autista non effettuato entro i tempi previsti

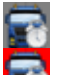

Promemoria scarico dati veicolo

Scarico dati veicolo non effettuato entro i tempi previsti

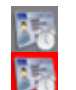

Promemoria rinnovo Carta Autista

Carta Autista scaduta

#### Attività

Questa sezione mostra su calendario i giorni in cui sono presenti attività per l'autista selezionato.

Se si passa con il mouse sulle caselle blu, saranno mostrate le informazioni generali per quel giorno lavorativo.

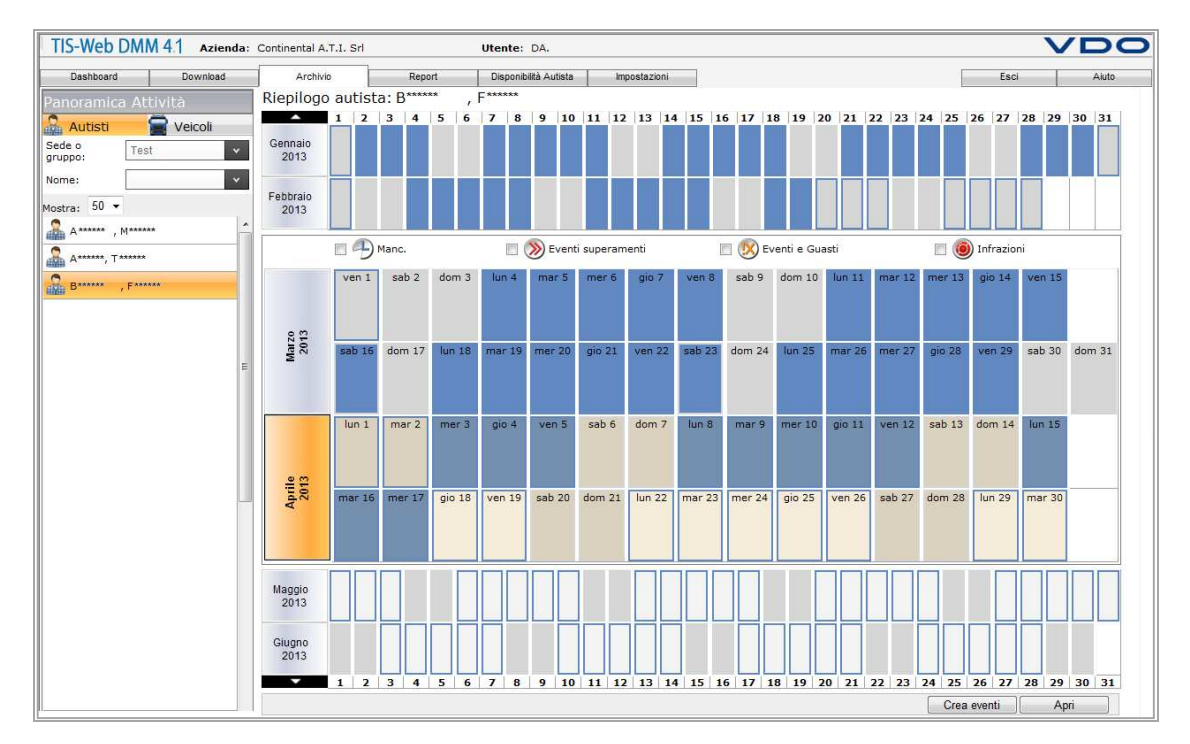

Una schermata simile è disponibile anche per i veicoli, ma le caselle saranno evidenziate con i rispettivi colori solo nell'eventualità in cui a sistema siano stati inseriti sia i dati del veicolo che i dati del conducente che ha guidato quel veicolo.

Selezionando un giorno dal calendario e facendo click su *Crea eventi* è possibile inserire manualmente una nota riguardo assenze, malattia, corsi di formazione, ecc.

Per consentire questa operazione è stata implementata un'apposita maschera, che opportunamente compilata, andrà a inserire l'attività tra le attività dell'autista.

- 1. Tipologia di evento selezionato
- 2. Orario di durata dell'evento
- 3. Possibilità di selezionare una ricorrenza
- 4. Ricorrenza
- 5. Impostazione del periodo della ricorrenza
- 6. Possibilità di implementare un commento
- 7. Comandi di conferma

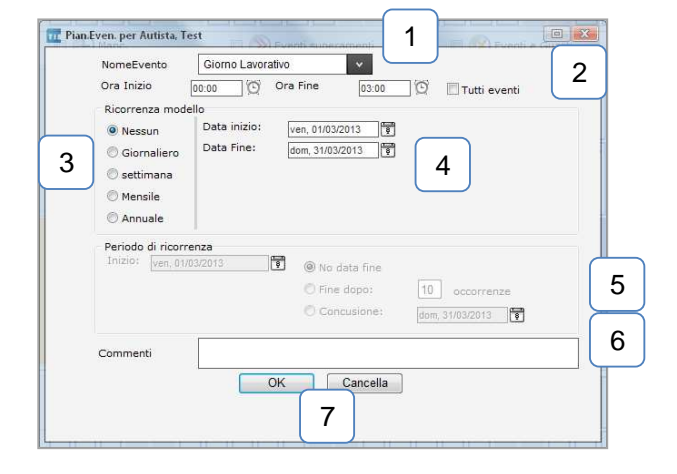

Di seguito riportiamo l'elenco delle possibili colorazioni delle caselle, con relativo significato:

Giorno con attività
 Giorno di non attività (Sabato e Domenica)
 Giorno senza attività
 Giorno con attività inserita manualmente
 Giorno con sovrapposizioni di attività
 Giorno con guida senza carta

Selezionando un mese e facendo click sul pulsante *Apri*, saranno mostrate tutte le attività dettagliate relative a quel mese in forma tabellare o in forma di disco cartaceo, comodamente stampabile.

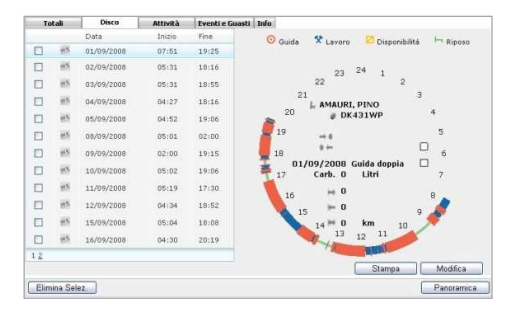

Oltre a queste funzionalità, grazie agli appositi comandi riportati di seguito, dalla sezione Archivio->Attività è possibile eseguire un controllo rapido di alcune tra le principali mancanze di autisti e veicoli, come:

| Ð         | Controllo mancanza             | Si potrà verificare se l'autista ha eseguito correttamente l'inserimento manuale delle attività                                   |
|-----------|--------------------------------|----------------------------------------------------------------------------------------------------|
|           | Controllo Superamento Velocità | Si potrà verificare se è stato superato il limite di velocità massimo, impostato a limitatore del veicolo                         |
| <b>!X</b> | Controllo Eventi e Guasti      | Saranno così indicati tutte le eventuali giornate in cui<br>sono state registrati eventi e/o guasti sulla carta del<br>conducente |
| ۲         | Controllo Infrazioni           | Permette di verificare le eventuali giornate in cui sono state commesse infrazioni da parte dell'autista.                         |

#### Attenzione

#### Sovrapposizioni

Occasionalmente, per errate attribuzioni di carte conducente, errate programmazioni di orologi dei tachigrafi digitali o simili si può incorrere nella segnalazione di sovrapposizione.

Le sovrapposizioni non sono altro che compresenza di attività e/o eventi in una giornata. Questa segnalazione è verificabile dalla sezione Archivio -> Attività.

Essa non comporta gravi malfunzionamenti o mancanze di visualizzazioni di dati, tuttavia, nel caso in cui una sovrapposizione sia riscontrata, è sempre meglio eseguirne la risoluzione.

Per risolverla basterà premere sull'icona della sovrapposizione stessa (), così da visualizzare un pop-up riguardante la sovrapposizione, dove sarà necessario premere il pulsante "Risolvi" per visualizzare una scheda dettagliata per la risoluzione.

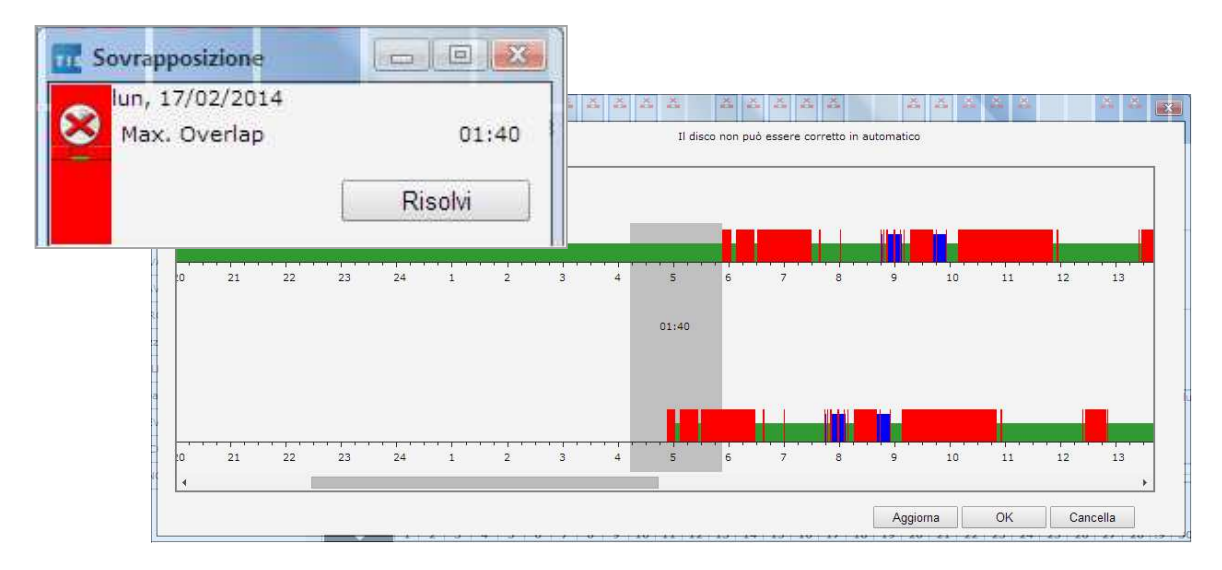

Da questa schermata è possibile:

- Ignorare
- Eliminare
- Spostare
- Togliere eventuali attività di riposo

dalle attività fino a cambiare la segnalazione di 📕 Sovrapposizione in 📕 Risolto .

Terminate le operazioni, sarà necessario premere sul pulsante "OK" per convalidare le operazioni.

#### Attenzione

#### Inserimento Ferie/Malattia

Dalla schermata Archivio ->Attività è possibile inoltre aggiungere manualmente attività extra-lavorative o differenti dalle attività registrate dal tachigrafo.

Premendo infatti sul pulsante "Crea Eventi" sarà possibile pianificare manualmente periodi di assenza del conducente (ferie, malattia, frequentazione corsi di aggiornamento, ecc.) o di svolgimento di altre attività.

|                     | 1                                    |
|---------------------|--------------------------------------|
| NomeEvento          | Giorno Lavorativo V                  |
| Ora Inizio 🛛 🛛 🛛    | 0:00 Ora Fine 23:59 🖸 🗆 Tutti eventi |
| Ricorrenza modelle  | . 2                                  |
| Nessun              | Data inizio: mar, 25/03/2014         |
| Giornaliero         | Data Fine (                          |
| 🔍 settimana         | mar, 25/03/2014                      |
| O Mensile           |                                      |
| O Annuale           |                                      |
| Periodo di ricorren | 12a                                  |
| Inizio: mar, 25/03  | /2014 🖲 💿 No data fine               |
|                     | Fine dopo:     10 occorrenze         |
|                     | Concusione:                          |
|                     | mar, 25/03/2014                      |
| Commenti            |                                      |
|                     |                                      |
|                     | OK Cancella                          |
|                     |                                      |
|                     |                                      |
|                     |                                      |

Dalla presente schermata si potrà:

- 1- Scegliere la tipologia di attività tra:
  - Giorno Lavorativo
  - Disco
  - Compensazione Riposo giornaliero
  - Riposo settimanale
  - Ferie

- Giorno non lavorativo
- Malattia
- Assenza
- Formazione
- Permesso
- 2- Indicare una ricorrenza, andando a inserire così la stessa attività in più giornate nell'arco di giorni, settimane, mesi e anni.
- 3- Indicare una periodicità dell'attività, ovvero per quante volte l'attività dovrà essere ripetuta.

Confermato l'inserimento dell'attività nella schermata Archivio ->Attività il giorno sarà

segnalato dall'apposita colorazione:

#### Attenzione

#### Generazione rapida reportistica

Sempre da questa stessa sezione è possibile eseguire alcune reportistiche di uso frequente tramite pochi, semplici click.

Infatti, premendo con il tasto destro del mouse sull'indicazione del mese, comparirà un menù di scelta rapida dove si potrà decidere tra tre reportistiche:

- Attività mensile
- Report Infrazioni autista
- Modulo Attestazione di Attività

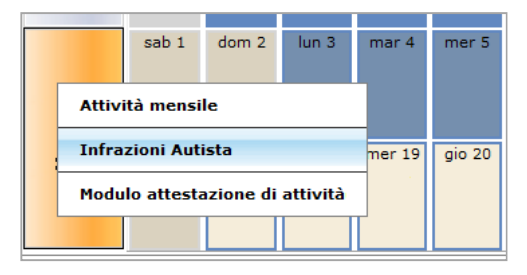

I dettagli di queste reportistiche saranno approfonditi nei capitoli successivi. Da notare però che generando i report da questa sezione alcuni parametri (come periodo d'analisi e autista) risultano essere già selezionati, facendo così risparmiare alcuni passaggi.

Inoltre il report di "attestazione attività" differisce ulteriormente nella sua creazione poiché, passando da questa sezione, sarà possibile andare ad editare manualmente ogni singola voce riportata sul modulo, come:

|           | •                                                                        |                    | 🗆 Seleziona T | utti                                                                                           |                                                  |                                     |
|-----------|--------------------------------------------------------------------------|--------------------|---------------|------------------------------------------------------------------------------------------------|--------------------------------------------------|-------------------------------------|
|           |                                                                          |                    | Selezionare I | ingua                                                                                          |                                                  |                                     |
|           | Dettagli Azienda                                                         | ř.                 | 🔲 Bielorussia | Lettone                                                                                        | Russo                                            |                                     |
|           | Denominazione Impresa                                                    | Nome società       | Bulgaro       | Lituano                                                                                        | 🖾 Serbo                                          |                                     |
|           | Via:                                                                     | nonzzo.,           | Croato        | Macedopia                                                                                      | Slovacco                                         |                                     |
| 1         | Codice postale                                                           | CAP                | Citato        | macedonia                                                                                      |                                                  |                                     |
| $\square$ | Città Paese                                                              | Italy              | Danese        | Magiaro                                                                                        | Sloveno                                          |                                     |
|           | Numero di telefono ( con prefisso internazionale )                       | n. telefono        | Estone        | Norveges                                                                                       | 🖾 Spagnolo                                       |                                     |
|           | Indirizzo E-mail                                                         |                    | 🔲 Finlandese  | Olandese                                                                                       | 🔲 Svenska                                        |                                     |
| $\frown$  | Dichiarazione                                                            |                    | Francese      | Polacco                                                                                        | Tedesco                                          |                                     |
| 2         | Cognome e nome ( del sottoscritto )                                      | A***** A*****      |               |                                                                                                |                                                  |                                     |
| <b>∠</b>  | Ruolo                                                                    | impiegato          | Greco         | Portognese                                                                                     | E Turco                                          |                                     |
|           | Nome Autista                                                             | BONATI,1           | Inglese       | Repubblica Ceca                                                                                | Ucraino                                          |                                     |
| 2         | Patente     Patente                                                      | BGS45****          | 🗹 Italiano    | Rumeno                                                                                         |                                                  |                                     |
| 3         | Carta d'identità o passaporto                                            |                    |               |                                                                                                |                                                  |                                     |
| $\square$ | Inizio del lavoro:                                                       | 29/01/2013         |               |                                                                                                | Vedi Report                                      |                                     |
|           | Periodo                                                                  | 四月 [100.00         | 100           |                                                                                                | Da conservare insieme al dischi                  |                                     |
| 4         | Data Fine 21/03/20                                                       | 14 18 23:59        |               | Le dichi                                                                                       | arazioni false sono considerate infrazioni.      |                                     |
| $\square$ | 🗇 era assente per malattia                                               |                    |               | Parte da compilare da parte dell'impresa                                                       |                                                  |                                     |
|           | • era in fene                                                            |                    |               | 1. Denominazione Impresa: Nome società                                                         |                                                  |                                     |
| $\square$ | 🗇 era in congedo o in recupero                                           |                    |               | 2 Via: CAP città nazione: Infirizzo CAP Boma                                                   | Italy                                            | $\frown$                            |
| 5         | 🖱 ha guidato un veicolo esentato dal regolamento (EC) N. 561/2006 o AETR |                    |               | 3: Numero di telefono (con prefieso internazionala):                                           | n telefono                                       | 1                                   |
|           | 🖲 eseguiva un altro lavoro diverso dalla guida                           |                    |               | 4. Numero di telefono (con prensso internazionale).                                            | II. Ididiolio                                    |                                     |
|           | 🔘 era disponibile                                                        |                    |               | 4. Numero Pax (con prensso imernazionale).                                                     |                                                  |                                     |
|           | r sottoscritto                                                           |                    |               | S. HUMEZO O'HAR.                                                                               |                                                  |                                     |
|           | Luogo Roma Data                                                          | 29/05/2014         | 1             | a solioscritto:                                                                                |                                                  |                                     |
|           | Autista                                                                  |                    | =             | 6. Nome : A A                                                                                  |                                                  | 2                                   |
|           | Luogo Roma Data                                                          | 29/05/2014         | 1             | 7. Posizione nell'impresa, impregato                                                           |                                                  |                                     |
|           |                                                                          | Antonima Concella  |               | A News - RONATI M                                                                              |                                                  |                                     |
|           |                                                                          | Anteprina Cancella |               | 9. Data di Mascita: 13.07.73                                                                   |                                                  |                                     |
|           |                                                                          |                    |               | 10 Patente o Carta d'Identità o nue                                                            | mero del paceaporto: BG545*****                  | 3                                   |
|           |                                                                          |                    |               | 11 she ha inisiste a Inverse 3 (dierne mess anne) 2                                            | 0.01.12                                          |                                     |
|           | 1- Informazioni sull'azienda                                             |                    |               | ner il periodo:                                                                                | 5,01,15                                          |                                     |
|           | 2- Informazioni su chi ha gen                                            | arato il mod       |               | 12 da (ora giorno mese anno) : 0.00 17.03.14                                                   |                                                  |                                     |
|           |                                                                          |                    | uiu           | 13 a / ora giorno mere anno ): 23 59 21 03 14                                                  |                                                  | 4                                   |
|           | 3- Informazioni sul conducent                                            | e                  |               | 10. a ( ora,gomo,moac,all10 ). 23.33,21,03,14                                                  |                                                  |                                     |
|           |                                                                          | -                  |               | 14. era assente per malattia (**)                                                              |                                                  |                                     |
|           | 4- Periodo assenza                                                       |                    |               | 15. era in tene (**)                                                                           |                                                  |                                     |
|           | <ol> <li>Motivazione assenza</li> </ol>                                  |                    |               | 16. era in permesso o in nposo (*)     17. guidato un veicolo escluso dal campo di ap          | plicazione del regolamento CE 561/2006           | 5                                   |
|           |                                                                          |                    |               | 18. Eseguiva un altro lavoro diverso dalla guida                                               | a (*)                                            |                                     |
|           | 6- Contrassegno di presa visi                                            | one                |               | 19. era disponibile (*)                                                                        |                                                  |                                     |
|           |                                                                          |                    |               | 20 Luoza: Poma                                                                                 | Date: 00.05 14                                   |                                     |
|           |                                                                          |                    |               | Elema                                                                                          | Data: 25,05,14                                   |                                     |
|           | Ricordiamo che la generazione di                                         | auesto mod         | ulo           | runa.                                                                                          |                                                  |                                     |
|           | à regelete delle Direttive 2000/00/                                      |                    |               | <ol> <li>L'autista conferma che non è stato alla guida di vei<br/>periodo indicato.</li> </ol> | coli che rientrano nel campo di applicazione del | regolamento CE 561/2006, durante il |
|           | e regulata dalla Direttiva 2006/22/0                                     | CE e dai           |               | 22. Luogo: Roma                                                                                | Data: 29,05,14                                   |                                     |
|           | Decreto legislativo 144 del 4 agost                                      | to 2008            |               | Firma del conducente                                                                           |                                                  |                                     |
|           | Beerete legislative 144 del 4 agus                                       |                    |               | <b>O</b>                                                                                       |                                                  |                                     |
|           |                                                                          |                    |               |                                                                                                |                                                  |                                     |

#### Analisi attività e modifica Disco

Premendo il pulsante "Apri" posto in basso a destra, sarà possibile accedere ai dati contenuti all'interno del file stesso.

Tra le varie informazioni che si potranno analizzare possiamo identificare i menù:

- Totale con informazioni quali:
  - Tipologia di inserimento dato:
    - Image: Image: Image
      - dato proveniente dalla Carta Autista
  - o Orari di:
    - Inizio attività
    - Fine attività
    - Totale durata attività
    - Totale durata guida
    - Totale durata attività diverse da guida
  - o Autisti che hanno utilizzato il mezzo
- Disco
  - Tabella con le attività con data, ora inizio e ora fine
  - Rappresentazione grafica (stile disco cartaceo) di tutte le attività svolte dal conducente
    - Da questa sezione sarà inoltre possibile modificare il disco. Di seguito potrete trovare approfondimenti su questa operazione.
- Attività
  - o Tabella con le attività con data, ora inizio e ora fine
  - Rappresentazione tabulare di tutte le attività svolte dal conducente Da questa sezione sarà inoltre possibile modificare il disco. Di seguito potrete trovare approfondimenti su questa operazione.
- Eventi e guasti
  - Tabella con le attività con data, ora inizio e ora fine
  - Elenco di tutti gli eventi o i guasti (guida senza carta, inserimento OUT, ecc.) registrati dal tachigrafo.

Da questa sezione sarà inoltre possibile modificare eventi registrati. Di seguito potrete trovare approfondimenti su questa operazione.

- Info
  - Tabella con le attività con data, ora inizio e ora fine
  - Elenco delle attività svolte sul disco.
    - Da questa sezione sarà inoltre possibile modificare il disco. Di seguito potrete trovare approfondimenti su questa operazione.

#### Modificare un disco

Per modificare un "disco" fare click su *Modifica* e su *Avanti*. Ci si troverà davanti a una schermata simile a quella riportata di seguito:

Inizio giornata
 Guida
 Lavoro (carico/scarico)
 Disponibilità (in attesa o seconda guida)
 Riposo
 Fine (termine della giornata)
 Elimina

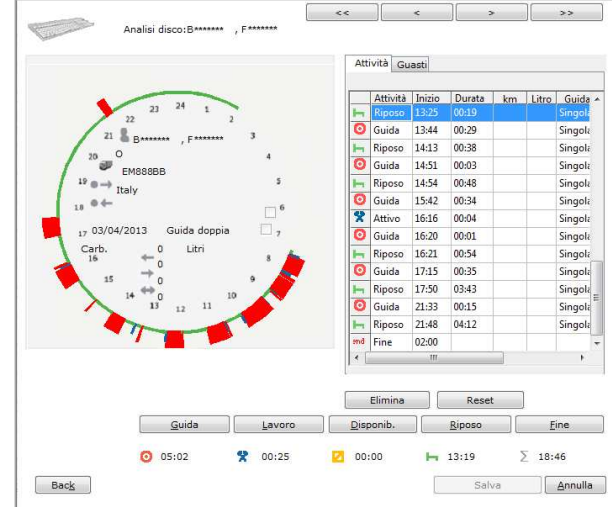

Per modificare un'attività fare doppio click sulla riga corrispondente.

È possibile modificare il tipo di attività e l'ora di inizio, la durata invece è calcolata automaticamente dalla differenza dell'attività corrente rispetto a quella successiva.

Per le attività di guida è possibile inserire anche i chilometri percorsi ed il consumo se disponibili.

Per <u>inserire un'attività</u> è possibile cliccare con il tasto destro del mouse sulla riga dove si vuole posizionarla e scegliere dal menù contestuale la voce *Inserisci riga sopra* oppure premendo il tasto *INS* della tastiera. A questo punto è possibile indicare il tipo di attività (mediante i tasti sopra riportati o dal menù a tendina che compare con il doppio click) e l'ora di inizio.

Per <u>eliminare un'attività</u> è necessario selezionare l'attività, premere il tasto destro del mouse e scegliere dal menù contestuale la voce *Elimina* oppure mediante la pressione del tasto *CANC/DEL* della tastiera o pressione del tasto di eliminazione riportato sullo schermo.

#### Attenzione

È necessario indicare per ogni disco il termine della giornata con l'attività Fine/Stop.

A seguito delle modifiche è necessario premere il tasto Salva affinché queste siano memorizzate nel sistema.

#### Anagrafica

Nella sezione Anagrafica sono presenti i dati anagrafici di Autisti e Veicoli.

#### Anagrafica Autisti:

| TIS-Web DMM 41 Artenda | Continental A.T.I. Srl               | Wente: DA.                                  |                       |                     |
|------------------------|--------------------------------------|---------------------------------------------|-----------------------|---------------------|
| Ceshboard Download     | Andhivie                             | Report Deponibilità Australia Repositazioni |                       | Eaci Auto           |
| Autisti                | Dettagli Autista                     |                                             |                       |                     |
| eder Seda Tast 💌       |                                      |                                             | Modifica Education    | Caritalia Caritalia |
| Cerce:                 | <ul> <li>Generale</li> </ul>         |                                             |                       |                     |
| - Magtra 50 - 🥐 🎊 😓    | Codesc                               |                                             | Yesio*: Inc.          | ~                   |
| A                      | Cagnome*:                            | Annes                                       | Norme":               |                     |
| Tana 1999              | Data inizio*:                        | 01/01/2013                                  | Data fine:            | 177                 |
|                        |                                      |                                             | 68 ind                | etownindeu          |
|                        | Data neechs:                         | 100                                         | this:                 |                     |
|                        |                                      | 🔯 booming data di maasita                   | 5eeeo                 | (U)                 |
|                        | Dele*:                               | Deds Tert                                   | Lingua Prof.; [11414] | -                   |
|                        | [] Hernetti Scar                     | us Mernute di Masilik                       | 8-mai 10              |                     |
|                        | Cellulare                            |                                             |                       |                     |
|                        | <ul> <li>Patente di guida</li> </ul> | /carta di identità /Paosaporto              |                       |                     |
|                        | Carta Autista                        |                                             |                       |                     |
|                        |                                      |                                             |                       |                     |

# 

# Anagrafica Sedi:

| TIS-Web UM | M41 Astenda | Continental A.T.L. SH     | Utente: Daniel A.            |                                       |                         |                 |        | VD   |
|------------|-------------|---------------------------|------------------------------|---------------------------------------|-------------------------|-----------------|--------|------|
| Destioand  | Download    | Archivo                   | Asport Disconibilité Autista | Inpodation                            |                         |                 | . De2  | Auto |
| Sodi       |             | Dettagli Sede             |                              |                                       |                         |                 |        |      |
| Serce:     | ~           |                           |                              | Modifica                              |                         |                 | Elimna |      |
|            | 8           | Codices                   | -                            |                                       |                         |                 |        |      |
| Q. Test    |             | Nome*1                    | Test                         |                                       |                         |                 |        |      |
|            |             | Generale                  |                              |                                       |                         |                 |        |      |
|            |             | Carte Azienda             |                              |                                       |                         |                 |        |      |
|            |             | Giores Lavorativo         | Ore lave                     | irative<br>re le repsie preferite per | la Direttiva Tempo di L | ivestive burboe |        |      |
|            |             | Eleaned                   | Periado I                    | Merimento                             |                         |                 | 1      |      |
|            |             | [2] Hermiterk             | Tipo:                        |                                       |                         |                 | 1      |      |
|            |             | 10 Germani<br>10 statuent | Dete Inc                     | rio-fine:                             | 03/12/2012              | (11/03/2813 )   | 10     |      |
|            |             | 11 Sebimi                 | Feriel                       |                                       | 7                       |                 |        |      |
|            |             |                           | Drs. Gurd                    | a Rollarva                            | Drame How post          | Firse Mitchell  |        |      |
|            |             |                           | Merzi                        |                                       | 00,00                   | 04:06           |        |      |
|            |             |                           | Para.                        |                                       | 01:00                   | 05:00           |        |      |
|            |             |                           | Max lays                     | ro giorn, in caso di guida.           | 20:00                   | 10              |        |      |
|            |             |                           |                              |                                       |                         |                 |        |      |

Da questa sezione è possibile aggiungere, modificare e rimuovere autisti, veicoli e sedi facendo click sui relativi pulsanti.

#### Anagrafica Autisti

Da questa sezione, oltre a gestire la data di inizio e fine attività dell'autista sarà anche possibile verificare l'associazione di Carte Autista agli autisti corretti, scegliere una lingua preferita per ogni autista così da poter generare alcune reportistiche personalizzate e concedere le abilitazioni all'uso delle App VDO per la localizzazione e lo scarico da remoto tramite Smartlink.

Per ulteriori informazioni consultare il sito www.fleet.vdo.it

#### Anagrafica Veicoli

Da questa sezione, oltre a gestire la data di acquisto e vendita del veicolo, sarà possibile impostare tutti i parametri (quali: Capacità carico, Dimensione ruote, Consumo ottimale, soglie fuori-giri) così da poter verificare il corretto utilizzo del mezzo grazie alla sezione "Punteggio Veicoli" e inserire la tipologia di veicolo (merci, specifico o trasporto passeggeri) così da poter abilitare funzioni specifiche (vedi estensione di riposo settimanale secondo regolamento 1073/2009 del 21 ottobre 2009).

#### Anagrafica Sedi

Dall'anagrafica sedi, sarà inoltre possibile selezionare a quale normativa fare riferimento, tra:

- Italian Night Work Direttiva europea con guida notturna secondo nota 25/II/0013587
- Direttiva Italiana Direttiva da selezionare in caso di accordi sindacali Standard direttiva europea senza normative italiane
- Direttiva Europea

Si potrà inoltre stabilire anche quali saranno da considerare giornate lavorative o festive.

Negli account di livello Gold sarà possibile eseguire l'aggiunta e la gestione di più sedi. Con questa funzione sarà possibile gestire, all'interno dello stesso account, più aziende o sedi distaccate mantenendo però le anagrafiche degli autisti suddivise.

Se si dispone di più utenti con accesso allo stesso account, sarà possibile assegnare ad ognuno di essi la visibilità su determinate informazioni: ad esempio, far vedere solo una sede e solo alcuni autisti. Esempio:

Account Utente C Utente A Utente B Sede 2 Sede 1 Sede 1 Autista 1 Autista 1 utista 3 Autista 2 Autista 2 Veicolo 2 Veicolo1 Veicolo1 Sede 2 Autista 3 Veicolo 2

#### Attenzione

È indispensabile verificare la correttezza della data di assunzione: non è possibile, infatti, inserire dati e attività svolte precedentemente a suddetta data. Eventualmente il sistema non visualizzerà i dati precedenti a tale data.

Inoltre, nell'anagrafica della sede è possibile associare nuove Carte Azienda alla sede. In questo modo il TIS-Web richiederà l'autenticazione con la stessa carta per vari tipi di attività (ad esempio Recupero delle Carte Autista e dei file veicolo). Una volta associata una Carta Azienda, senza di essa non sarà quindi possibile effettuare queste attività.

#### Report

La sezione **Report** permette la generazione di documenti/report per visualizzare e valutare le attività svolte da autisti e veicoli.

Selezionata la tipologia di reportistica (1), l'/gli autista/i desiderato/i (2) e il periodo(3), premendo su *Genera*(5) si andrà a creare una reportistica del tutto simile a quella mostrata nell'anteprima posta nella parte centrale della pagina (4).

Tramite il pulsante Pianificazione (6) sarà possibile schedulare la generazione periodica dei report (settimanali o mensili) e l'invio degli stessi via e-mail.

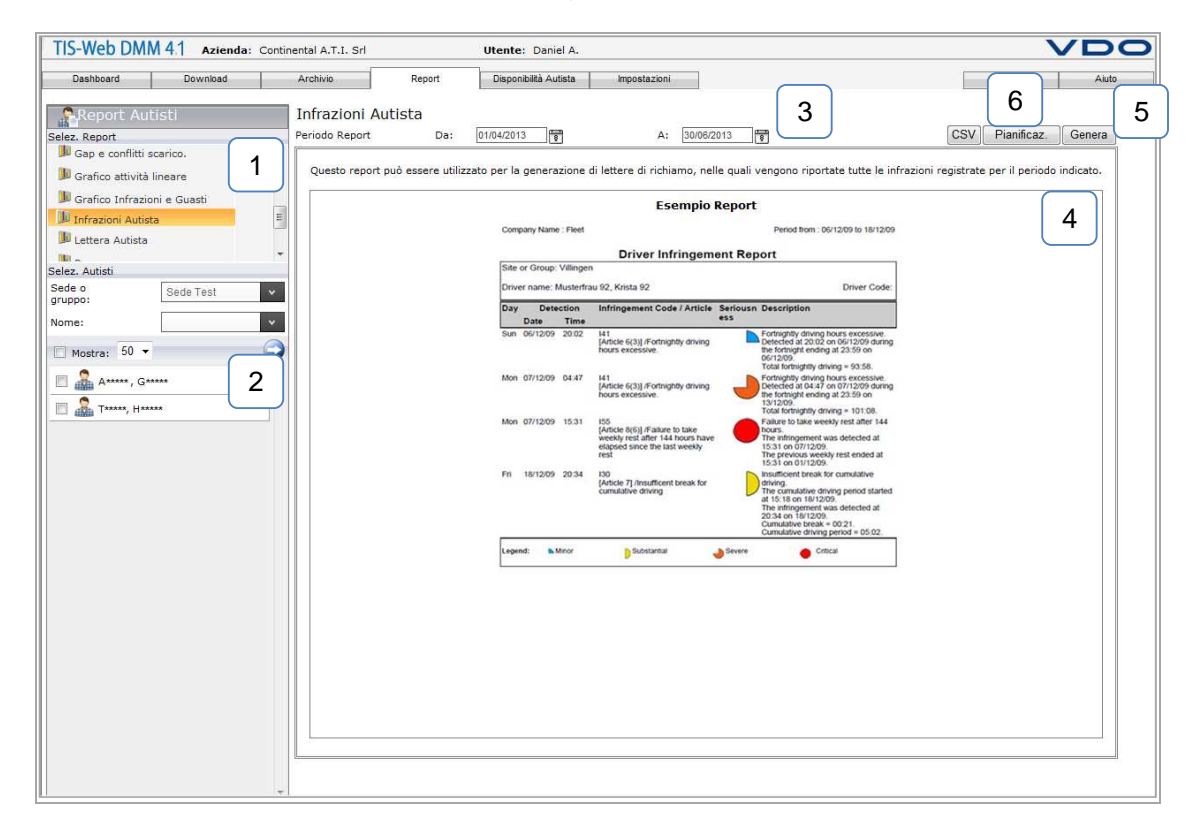

Oltre alla possibilità di generare reportistiche, TIS-Web offre la possibilità di creare file CSV, ovvero documenti che possono essere utilizzati da altri software per la generazione di particolari conteggi (Es: buste paga).

Tra le principali reportistiche troviamo:
Attività giornaliera dettagliata
Attività mensile
Attività lineare
Attestazione di attività
Lettera autista/ Report Infrazioni.
Report Odometrico

Una volta generata la reportistica desiderata, sarà aperta la Barra dei pulsanti nella visualizzazione dei report:

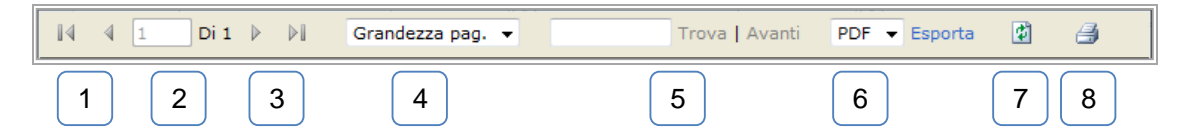

- 1- Frecce di spostamento indietro
- 2- Indicazione della pagina corrente su pagine totali del documento
- 3- Frecce di spostamento avanti
- 4- Stabilisce la percentuale dello zoom della finestra
- 5- Campo per trovare una parola specifica nel documento
- 6- Menù a tendina per decidere il formato di esportazione
  - a. PDF
  - b. Excel
  - c. Word
- 7- Tasto aggiorna pagina
- 8- Tasto stampa documento

Attenzione: Browser

Eseguendo le reportistiche da altri browser, i comandi di gestione report risultano essere leggermente differenti, infatti:

| ÷.+ | $\langle \cdot \rangle$ | Q | Ð |   |   |
|-----|-------------------------|---|---|---|---|
| 1   | 2                       | 3 | 4 | 5 | 6 |

- 1- Adatta il documento alla grandezza della finestra
- 2- Adatta la parte superiode del documento alla grandezza della finestra
- 3- Zoom out Rimpicciolisce grandezza documento
- 4- Zoom in Aumenta grandezza documento
- 5- Salva documento in locale
- 6- Stampa il documento

#### Nota

Si ricorda che per alcune reportistiche saranno riportate alcune informazioni (come ad esempio i dettagli chilometrici) solo nell'eventualità in cui siano stati importati con successo in TIS-Web sia i dati del veicolo che quelli della/e Carta/e Autista nel periodo valutato.

#### **Report Autisti**

#### Report Attività giornaliera

Elenco delle singole attività per giornata con specificati l'ora di inizio, la durata e, in corrispondenza delle attività di guida, anche i chilometri effettuati e la velocità media. A seguito dell'elenco compare una valutazione sulle varie attività con tempi e percentuali.

- Periodo riferimento
   Giorno in considerazione
   Nome autista
   Informazioni veicolo
- 5. Elenco attività

| )              |             |              |             |          |   | Attivitä | à gio  | ornalie       | era           |               |          |             |                |
|----------------|-------------|--------------|-------------|----------|---|----------|--------|---------------|---------------|---------------|----------|-------------|----------------|
| Peri           | odo dal     | : 01/02/2    | 007 al 2    | 8/02/200 | 7 |          |        |               |               | Data: 06      | 3/02/200 | 7           | - 2            |
| Non            | ne Autist   | ta: BASEI    | LO, DA      | RIO      |   | Codice   | Autist | a:            |               | Sede: N       | lovate M | ilanese     |                |
| Targa          | a.:         | 2            | A348YF      | २        |   | c        | Codice | Veicolo:      |               | 0.00725       |          |             |                |
| a              | 1.2         |              |             |          |   | 1        | lumer  | o Carta:      |               | 1-000         | 0005706  | 65000       |                |
| Luog           | o parter    | nza:         |             |          |   |          | Contar | minizio:      |               | 0             |          |             |                |
| Luog           | o Fine:     |              | C           |          |   | 0        | contar | mrine:        |               | U             |          | Contract.   |                |
| Ora<br>Inizio  | Ora<br>Fine | Attività     | G.<br>Tempo | L<br>)   | D |          | R      | Dist.<br>(km) | Cons.<br>Carb | Vel.<br>Media | Slot     | G.<br>Stato | Stato<br>Carta |
| 18.10          | 18,12       | ø            | 0.02        |          |   |          |        |               | 0             | 0.00          | Autista  | Singola     | Ins eri        |
| 18.12          | 18.40       | L            |             | 0.2      | 3 |          |        |               | 0             | 0.00          | Autista  | Singola     | Inseri         |
| 18.40          | 18.43       | 9            | 0.03        |          |   |          |        |               | 0             | 0.00          | Autista  | Singola     | Inseri         |
| 18.43          | 19.32       | R            |             |          |   |          | 0.4    | 9             | 0             | 0.00          | Autista  | Singola     | l no eri       |
| 19.32          | 19.35       | Ģ            | 0.03        |          |   |          |        |               | 0             | 0.00          | Autista  | Singola     | Inseri         |
| 19,35          | 19,46       | L            |             | 0.1      | 1 |          |        | E )           | 0             | 0.00          | Autista  | Singola     | Inseri         |
| 19.46          | 20.08       | G            | 0.22        |          |   |          |        | 5             | 0             | 0.00          | Autista  | Singola     | Inserit        |
|                | 20.18       | L            |             | 0.10     | 0 |          |        |               | 0             | 0.00          | Autista  | Singola     | Inseri         |
| 20.08          |             | And a second | 0.00        |          |   |          |        |               | 0             | 0.00          | Autista  | Singola     | Inseri         |
| 20.08<br>20.18 | 22.18       | G            | 2.00        |          |   |          |        |               |               | Sec. 33.3     |          |             |                |

Ogni riga del report mostra l'inizio, la fine e la durata di un tipo di attività.

Tutte le attività sono suddivise nelle colonne:

- **G**: Guida
- L: Lavoro
- D: Disponibilità
- R: Riposo

Nella riga in basso sono mostrati i totali di ogni singola attività per quel giorno, i chilometri percorsi e la velocità media.

Per conoscere i <u>chilometri percorsi</u> è necessario scaricare anche il dato del veicolo. Solo quest'ultimo, infatti, risulta sufficientemente dettagliato per fornire con esattezza le distanze effettuate dai propri conducenti.

#### Report Attività mensile

Offre il totale dei tempi nel periodo selezionato, i giorni impegnati nella guida ed i chilometri effettuati (divisi in settimane).

|                   |                                      |                  |                      |                 | Atti          | ività i | mensile | 9            |          |               |
|-------------------|--------------------------------------|------------------|----------------------|-----------------|---------------|---------|---------|--------------|----------|---------------|
| Periodo<br>Nome / | o dal : 0 <sup>.</sup><br>Autista: I | 1/02/20<br>BASEL | 107 al 28<br>LO, DAF | 8/02/200<br>RIO | 7<br>Codice A | utista: |         | Sede:        | Novate M | ilanese       |
| Data              | Inizio                               | Fine             | Totale               | G               | Ĺ             | D       | G+L+D   | RVeicolo     | Dist.    | Vel.<br>Media |
| mar 06.02         | 18.10                                | 22.18            | 4.08                 | 2.30            | 0.49          | 0.00    | 3.19    | 0.49 ZA348YR |          |               |
| mer 07.02         | 9.30                                 | 21.52            | 12,22                | 9.59            | 0,12          | 0.00    | 10.11   | 2.11 ZA348YR |          |               |
| gio 08.02         | 9.33                                 | 18.54            | 9.21                 | 5.32            | 1.21          | 0.00    | 6.53    | 2.28 ZA348YR |          |               |
| ven 09.02         | 7.45                                 | 23.04            | 15.19                | 9.36            | 2.56          | 0.00    | 12.32   | 2.47 ZA348YR |          |               |
| sab 10.02         | 9.47                                 | 17.14            | 7.27                 | 6.07            | 0.22          | 0.00    | 6.29    | 0.58 ZA348YR |          |               |
| Totale            | 5 g(                                 | 1                | 48.37                | 33.44           | 5.40          | 0.00    | 39.24   | 9.13         |          |               |
| Media g           | iornalie                             | ra               | 9.43                 | 6.44            | 1.08          | 0.00    | 7.52    | 1.50         |          |               |

Attenzione

**G+L+D**: Valore che indica il totale dei periodi di Guida, Lavoro e Disponibilità.

**<sup>(</sup>L+D)/G**: Valore che fornisce un'indicazione su quanto influiscono, in percentuale, le attività di lavoro e disponibilità rispetto alla guida; per valori alti si intende un uso in guida del veicolo intenso nel periodo di turno.

#### Report Dischi mancanti

Riporta eventuali giorni senza dati associati all'autista nelle date di riferimento.

|                | Autista Report Dis       | chi Mancanti |
|----------------|--------------------------|--------------|
| Periodo dal: ( | 1/02/2007 al: 28/02/2007 |              |
| Nome Autista   | BASELLO, DARIO           |              |
| 01/02/2007     | giovedi                  |              |
| 02/02/2007     | venerdì                  |              |
| 05/00/2007     | lupedì                   |              |

#### Grafico infrazioni e guasti

Mostra un grafico che riepiloga il numero di infrazioni e guasti per ogni autista selezionato.

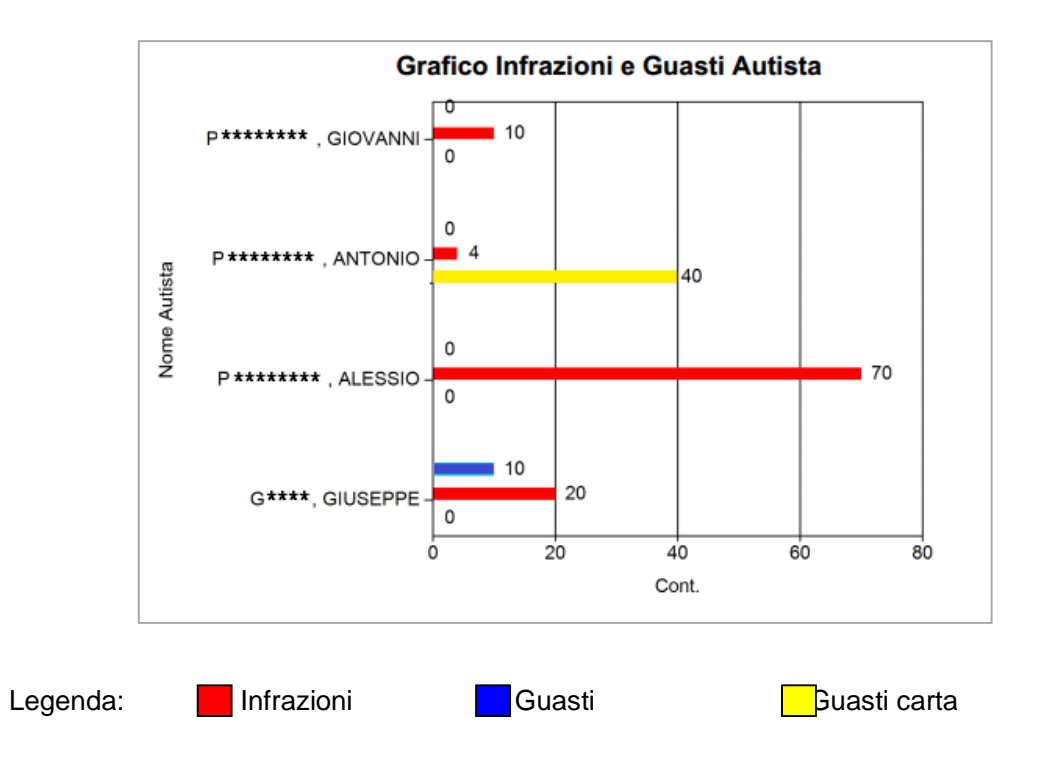

#### Report Infrazioni

Elenco delle infrazioni effettuate secondo le normative selezionate. Sono riportati data/ora, codice e tipologia di infrazione e motivazione.

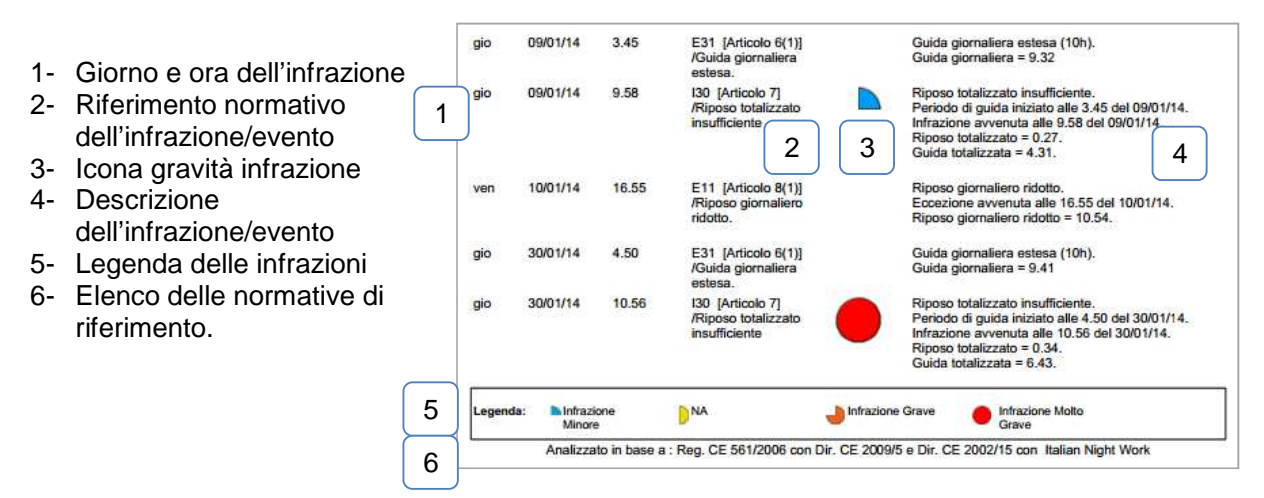

#### Report Infrazioni dettagliato

Elenco delle infrazioni effettuate secondo le normative selezionate. Sono riportati data/ora, codice e tipologia di infrazione e motivazione e accompagnate da un grafico delle attività svolte.

- 1- Giorno e ora dell'infrazione
- 2- Icona gravità infrazione3- Descrizione
- dell'infrazione/evento
- 4- Grafico attività

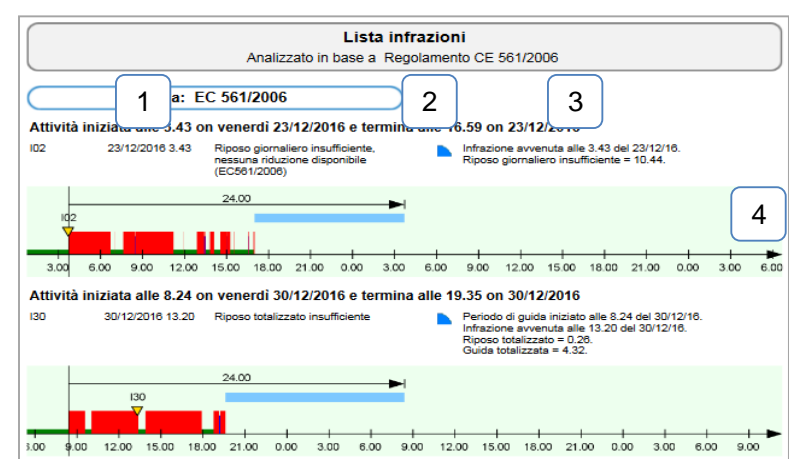

#### Report Lettera Infrazioni

Lettera di richiamo per l'autista con l'elenco delle infrazioni effettuate secondo le normative selezionate.

Sono riportati data/ora, tipologia di infrazione e motivazione.

Nel menù Impostazioni -> Infrazioni -> Lettera Autista è possibile personalizzare il testo di apertura e di chiusura della lettera. Vedi sezioni Impostazioni.

Sono disponibile inoltre gli spazi per la firma d'accettazione.

| Gentile Mr D. BASELLO                                             | Data 23/01/2008                                               |
|-------------------------------------------------------------------|---------------------------------------------------------------|
| l dati riferiti alla sua attività di guida son<br>state rilevate: | o stati analizzati e le seguenti infrazioni a Suo carico sono |
| 09/02/2007                                                        | Riposo giornaliero insufficiente.                             |
|                                                                   | Infrazione avvenuta alle 7.46 del 09/02/2007.                 |
|                                                                   | Riposo giornaliero mancante = 8.41.                           |
| 12/02/2007                                                        | Paus a insufficiente.                                         |
|                                                                   | Periodo di guida iniziato alle 8.10 del 12/02/2007.           |
|                                                                   | Infrazione avvenuta alle 17.04 del 12/02/2007.                |
|                                                                   | Riposo totalizzato = 0.21.                                    |
|                                                                   | Guida totalizzata = 6.38.                                     |
| 15/02/2007                                                        | Riposo giornaliero insufficiente.                             |
|                                                                   | Infrazione avvenuta alle 8.00 del 15/02/2007.                 |
|                                                                   | Riposo giornaliero mancante = 8.58.                           |
| 16/02/2007                                                        | Riposo giornaliero insufficiente.                             |
|                                                                   | Infrazione avvenuta alle 9.31 del 16/02/2007.                 |
|                                                                   | Riposo giornaliero mancante = 6.15.                           |

#### Report Mancanze Carta Autista

Riporta eventuali giorni senza dati associati all'autista nelle date di riferimento.

|                    | Μ                    | ancanze C           | arta Auti           | ista                 |                   |                    |
|--------------------|----------------------|---------------------|---------------------|----------------------|-------------------|--------------------|
| Periodo dal: 01/08 | 3/2006 al: 31/08/200 | 17                  | Sec                 | de: Novate Mila      | nese              |                    |
| Nome Autista       | Codice Autista       | Download            | Ult.<br>Attività    | Prossimo<br>Download | Prima<br>Attività | Mancan<br>dei gior |
| Sfragara, Attilio  |                      | 09/07/2007<br>10:27 | 24/10/2006<br>14:11 |                      |                   | 122                |
| Test,11070         | 11                   | 25/07/2007<br>08:23 | 07/05/2007<br>18:16 |                      |                   | 122                |
| Test,11080         | 12                   | 24/07/2007<br>14:40 | 20/07/2007<br>17:50 |                      |                   | 42                 |

#### Guida Nazione Inizio

Riporta le eventuali giornate in cui gli autisti hanno iniziato il viaggio senza però eseguire correttamente le attività di inserimento nazione.

| Nome Azienda : L | SPA |              |                     | Periodo dal:03/01/17 a 01/02/17 |
|------------------|-----|--------------|---------------------|---------------------------------|
|                  |     | Guida se     | enza Nazione inizio |                                 |
| Sede o gruppo: L |     |              |                     |                                 |
| Titolo           |     | Nome Autista | Targa               | Inizio attività                 |
| Sig.             | В   | , G          | HH889LW             | mar, 03/01/17 7.18              |
| Sig.             | В   | , G          | HH869LW             | mer, 04/01/17 6.08              |
| Sig.             | в   | , G          | HH889LW             | gio, 05/01/17 6.06              |
| Sig.             | B.  | , G          | HH869LW             | lun, 09/01/17 7.08              |
| Sig.             | в   | , G          | HH889LW             | mar, 10/01/17 6.50              |
| Sig.             | В   | , G          | HH869LW             | mer, 11/01/17 8.50              |

#### Report Promemoria Carta Autista

Il report Promemoria indica quando è necessario effettuare il prossimo download sulla base dell'ultimo effettuato. Se il termine è scaduto, sarà posto un asterisco di fianco al nome dell'autista. Nel menù *Impostazioni -> Archivio* è possibile impostare i giorni di intervallo degli scarichi.

|                   |                  | Bromo             | maria Carta A        | utiata              |                     |                     |
|-------------------|------------------|-------------------|----------------------|---------------------|---------------------|---------------------|
|                   |                  | Frome             | moria Carta A        | uusta               |                     |                     |
| Data: 10/0        | 8/2007           |                   |                      |                     | Sede: N             | ovate Milanese      |
| Pross<br>Download | Nome<br>Autista  | Autista<br>Codice | Numero<br>Carta      | Uit.<br>Download    | Prima<br>Attività   | Ult.<br>Attività    |
| *30/07/2007       | Sfragara,Attilio |                   | I-00000000136<br>000 | 09/07/2007<br>10:27 | 07/10/2005<br>11:25 | 24/10/2006<br>14:11 |
| *14/08/2007       | Test,11080       | 12                | 100000000110<br>8000 | 24/07/2007<br>14:40 | 25/02/2005<br>12:28 | 20/07/2007<br>17:50 |
|                   |                  |                   |                      |                     |                     |                     |

#### Report Recupero Carta Autista

Riporta i nomi dei file e le attività d'inizio e fine che sono stati recuperati dall'archivio e salvati sul PC.

| Nome Azienda :            |                                 |                     |                     |                                                                          |                       |         |
|---------------------------|---------------------------------|---------------------|---------------------|--------------------------------------------------------------------------|-----------------------|---------|
|                           | F                               | Recupero            | Carta Auti          | sta                                                                      |                       |         |
| Data Recupero:<br>Utente: | 11/12/2007 12:03<br>Utente Plus |                     | Se                  | de: Novate Milanese                                                      |                       |         |
| Destinazione: C           | :\VKISCInt\Downloads            | l                   | Co                  | nsentito dalla carta aziend                                              | la numero:            |         |
| Nome Autista:             | Test, 11070                     |                     | Co                  | dice Autista: 11                                                         |                       |         |
| Numero Carta              | Data Download                   | Prima<br>Attività   | Ult.<br>Attività    | Nome file                                                                | Dimension<br>in KByte | ne<br>s |
| 10000000011070            | 25/07/2007<br>08:23             | 25/02/2005<br>12:33 | 07/05/2007<br>18:16 | C_20070725_0823_P_Mr<br>Conducteur 1107<br>TEST_1000000001107000<br>.DDD | 2                     | 5.72    |
| Numero dei file:          | 1                               |                     |                     | KByte                                                                    | es totali: 2          | 5.72    |

#### Report Riepilogo Carta Autista

Offre indicazioni generali sui dati disponibili (dati trasferiti).

| Nome Azienda :                                                                         |                                                                      |                                                |                             |                                   |                                                  |                                                                                                    |                                                                                            |                                                                                                    |
|----------------------------------------------------------------------------------------|----------------------------------------------------------------------|------------------------------------------------|-----------------------------|-----------------------------------|--------------------------------------------------|----------------------------------------------------------------------------------------------------|--------------------------------------------------------------------------------------------|----------------------------------------------------------------------------------------------------|
|                                                                                        |                                                                      |                                                |                             | Riep                              | ilogo Car                                        | rta Autista                                                                                                  |                                                                                            |                                                                                                    |
| Periodo Valu                                                                           | utazione: 01/                                                        | 08/2006 al:                                    | 31/08/2007                  |                                   |                                                  |                                                                                                    |                                                                                            | Sede: Novate Milanes                                                                                                    |
| Nome Autist                                                                            | a:                                                                   |                                                |                             | Co                                | dice Autista:                                    |                                                                                                    | Numero carta:                                                                              | I-00000000136000                                                                                                    |
| Download<br>Data                                                                       | Prima<br>Attività                                                    | Ult.<br>Attività                               | Ult.<br>Event               | Ult.<br>Guast                     | Ult.<br>Controllo                                | File<br>Nome                                                                                                 | Dimensione<br>in KBytes                                                                    | Note                                                                                                    |
| 09/07/2007<br>10:27                                                                    | 07/10/2005<br>11:25                                                  | 24/10/2006<br>14:11                            | 24/10/2006                  | 07/10/2005                        |                                                  | C_20070709_1027_<br>A_SFRAGARA_I-000<br>00000138000.DDD                                                      | 24.46<br>[SFRA                                                                             | Driver Card Download for<br>CardNumber<br>[I-0000000138000] and Driver<br>GARA, ATTILIO                                                |
|                                                                                        |                                                                      |                                                |                             |                                   |                                                  |                                                                                                    |                                                                                            |                                                                                                    |
| Numero dei 1                                                                           | file: 1                                                              |                                                |                             |                                   |                                                  | KBytes t                                                                                                    | otali: 24.46                                                                               |                                                                                                    |
| Numero dei 1<br>Nome Autist                                                            | <b>file: 1</b><br>a: Test, 11(                                       | 070                                            |                             | Co                                | dice Autista:                                    | KBytes t                                                                                                    | otali: 24.46<br>Numero carta:                                                              | 100000001107000                                                                                                    |
| Numero dei 1<br>Nome Autist<br>Download<br>Data                                        | file: 1<br>a: Test, 11(<br>Prima<br>Attività                         | 070<br>Ult.<br>Attività                        | Uit.<br>Event               | Co<br>Ult.<br>Guast               | dice Autista:<br>Ult.<br>Controllo               | KBytes t<br>11<br>File<br>Nome                                                                               | otali: 24.46<br>Numero carta:<br>Dimensione<br>in KBytes                                   | 100000001107000<br>Note                                                                                                    |
| Numero dei 1<br>Nome Autist<br>Download<br>Data<br>25/07/2007<br>08:23                 | file: 1<br>a: Test, 111<br>Prima<br>Attività<br>25/02/2005<br>12:33  | 070<br>Ult.<br>Attività<br>07/05/2007<br>18:16 | Uit.<br>Event<br>07/05/2007 | Co<br>Uit.<br>Guast<br>2909/2006  | dice Autista:<br>Uit.<br>Controllo<br>15/02/2007 | KBytes t<br>11<br>File<br>Nome<br>C_20070725_0823_<br>P_M Conducteur<br>1407<br>TEST_1000000011<br>07000.DDD | otali: 24.46<br>Numero carta:<br>Dimensione<br>in KBytes<br>25.72                          | 100000001107000<br>Note<br>Driver Card Download for<br>CardNumbe<br>[1000000107000] and Drive<br>[Mr Conducteur 1107 TEST,<br>Prénom   |
| Numero dei 1<br>Nome Autist<br>Download<br>Data<br>25/07/2007<br>08:23<br>Numero dei 1 | file: 1<br>ia: Test, 111<br>Prima<br>Attività<br>25/02/2005<br>12:33 | 070<br>Ult.<br>Attività<br>07/05/2007<br>18:16 | Ult.<br>Event               | Co<br>Ult.<br>Guast<br>29/08/2006 | dice Autista:<br>Uit.<br>Controllo<br>15/02/2007 | KBytes t<br>11<br>File<br>Nome<br>Conducteur<br>1107<br>TEST_100000011<br>07000.DDD<br>KBytes t              | otali: 24.46<br>Numero carta:<br>Dimensione<br>in KBytes<br>25.72<br>25.72<br>otali: 25.72 | 100000001107000<br>Note<br>Driver Card Download for<br>CardNumbe<br>[100000001107000] and Drive<br>[Mr Conducteur 1107 TEST,<br>Prénom |

## Riepilogo dischi Autista

Elenco giorno per giorno dei tempi, località/valori del contachilometri di partenza e arrivo.

|                                                                         |       |           |               | Rep      | oort Ri | epilogo  | Carte Aut         | isti          |                        |       |            |
|-------------------------------------------------------------------------|-------|-----------|---------------|----------|---------|----------|-------------------|---------------|------------------------|-------|------------|
| Periodo dal: 01/02/2007 al: 28/02/2007<br>Nome Aufista: BASELLO, D'ARIO |       |           |               |          |         |          |                   |               |                        |       |            |
| Giom                                                                    | Data  | Veleolo   | 0ra<br>Inizio | Ora Fine | Totale  | Distanza | Tempo di<br>guida | Vol.<br>Media | Specifico:<br>Attività | R     | Luogo Fine |
| mar                                                                     | D6feb | ZA048 YR  | 18:10         | 22:18    | 04:08   |          | 02:38             |               | 00:49                  | 00:49 |            |
| mer                                                                     | D7feb | Z,4348 YR | 09:30         | 21:52    | 12:22   |          | 09 59             |               | 00:12                  | 02:11 |            |
| gio                                                                     | DBfeb | ZA040 YR  | 09:33         | 18:54    | 09:21   |          | 06:32             |               | 01:21                  | 62:28 |            |
| ven                                                                     | 09feb | ZA048 YR  | 07:45         | 23:04    | 15:19   |          | 69.36             |               | 02.58                  | 82:47 |            |
| sab                                                                     | 10feb | ZA348 YR  | 09:47         | 17:14    | 07:27   |          | 06 07             |               | 00:22                  | 00:58 |            |
| lun                                                                     | 12feb | ZACHE YR  | 08:10         | 19:37    | 11:27   |          | 80,90             |               | 03:14                  | 01:05 |            |
| mar                                                                     | 13feb | ZA348 YR  | 07:57         | 21:39    | 13;42   |          | 08 53             |               | 01:18                  | 03-31 |            |
| mer                                                                     | 14feb | Z4048 YR  | 07:41         | 20:46    | 13:06   |          | 10:00             |               | 00:21                  | 02:34 |            |

#### Report Attività giornaliera dettagliata

Mostra l'attività dettagliata, giorno per giorno.

|               |              |        |        | Attività gi | ornalie                       | ra            |             |             |                |
|---------------|--------------|--------|--------|-------------|-------------------------------|---------------|-------------|-------------|----------------|
| Sede o        | gruppo:      |        |        |             |                               |               |             | Data:       | gio, 28/11/13  |
| Targa :       | EA7          |        |        |             | Codice V                      | eicolo:       |             |             |                |
| Per DT        | CO:          |        |        |             |                               |               |             |             |                |
| Nome          | Autista: INF | ANTI   |        |             |                               | Codice Aut    | sta:        |             |                |
|               |              |        |        |             |                               | Numero ca     | ta: 1-00000 | 0915        |                |
| Luogo         | Partenza:    |        |        |             |                               | ContaKm In    | nizio:      |             |                |
| Luogo         | Fine:        |        |        |             |                               | ContaKm F     | ine:        |             |                |
| Inserim       | ento:        |        |        |             |                               | Estrazione    | Carta:      |             |                |
| Ora<br>Inizio | Attività     | O      | *⊠⊢    | Dist. Km    | Consu<br>mo<br>carbura<br>nte | Vel.<br>Media | Slot        | Modo        | Stato<br>Carta |
| 11.11         | ь            |        | 0.07   |             |                               |               | 1           | 2           | Inserita       |
| 11.18         | 0            | 0.03   |        |             |                               |               | 1           | 2           | Inserita       |
| 11.21         | F            |        | 0.04   |             |                               |               | 1           | 8           | Inserita       |
| 11.25         | 0            | 0.12   |        |             |                               |               | 1           | 2           | Inserita       |
| 11.37         | -            |        |        |             |                               |               |             |             |                |
| Σ             |              | 0.15   | 0.11   |             |                               |               |             |             |                |
| Attiviti      | Totale       | 0.15   | 0.11   |             |                               |               |             |             |                |
| Media         | per attività | 57.69% | 42.31% |             |                               |               |             |             |                |
| Media         | per giorno   | 1.04%  | 0.76%  |             |                               |               |             |             |                |
| Uso in        | 24h          | 1.04%  |        | -           |                               |               | No. di /    | Autisti : 1 |                |

#### Report Attività giornaliera totale

Mostra l'attività totale, suddivisa in settimane.

|                    |                |         |                | Attivi        | tà giorn          | aliera to         | tale     |                   |             |                |
|--------------------|----------------|---------|----------------|---------------|-------------------|-------------------|----------|-------------------|-------------|----------------|
| Periodo            | dal : 01       | /02/200 | 07 al 28/0     | 2/2007        |                   | Codice Veicol     | DC       |                   |             |                |
| Targa: /           | B123C          | D       |                |               |                   | Sede: Novate      | Milanese |                   |             |                |
| Data               | Inizio         | Fine    | Totale         | G             | Tempo<br>No Guida | Autista           | Dist.    | Velocità<br>Media | Consu<br>mo | Cons.<br>Medio |
| gio 01.02          | 4.20           | 13.13   | 8.53           | 7.03          | 1.50              | CICALA<br>FRANCO  |          |                   | 0           |                |
| gio 01.02          | 21.69          | 0.00    | 2.01           | 1.47          | 0.14              | CICALA<br>FRANCO  |          |                   | 0           |                |
| ven 02.02          | 0.00           | 1.00    | 1.00           | 1.00          | 0.00              | CICALA,<br>FRANCO |          |                   | 0           |                |
| ven 02.02          | 1.00           | 15.47   | 14,47          | 7.04          | 7,48              | CICALA,<br>FRANCO |          |                   | 0           |                |
| Totale<br>Media gi | 2 g<br>ornalie | g<br>ra | 26.41<br>13.20 | 16.54<br>8.27 | 9.47<br>4.53      |                   |          |                   | 0<br>0      |                |

Nei report sono utilizzati i seguenti termini:

No-guida: periodo in cui il veicolo è a disposizione di un autista escludendo la guida.

#### Report Attività veicolo e autista

Mostra, per ogni veicolo, gli autisti che lo hanno guidato e per quanto tempo.

| Periodo d<br>Nr. Targa | dal: 01/0)<br>a Veicolo | 2/2007 al: 28/02/2<br>: AB123CD | 2007           |        |                   |          |                   |                         |
|------------------------|-------------------------|---------------------------------|----------------|--------|-------------------|----------|-------------------|-------------------------|
| veorees#2              |                         |                                 |                |        |                   |          |                   |                         |
| giorno C               | Data                    | Ora Inizio                      | Autista        | Totale | Tempo<br>di Guida | Distanza | Media<br>Velocită | % di Guida per<br>Turno |
| gio O                  | Offeb                   | 04:20                           | CICALA, FRANCO | 8:53   | 07:03             |          |                   | 70                      |
| gia O                  | Offeb                   | 21:59                           | CICALA, FRANCO | 3:01   | 02:47             |          |                   | 92                      |
| ven 0                  | 02feb                   | 01:00                           | CICALA, FRANCO | 2:47   | 07:04             |          |                   | 48                      |
| dom 0                  | 04keb                   | 21.55                           | CICALA, FRANCO | 2:23   | 02:21             |          |                   | 99                      |
| kn 0                   | 05feb                   | 08:18                           | CICALA, FRANCO | 11:45  | 08:49             |          |                   | 75                      |
| mar 0                  | 00feb                   | 08.03                           | CICALA, FRANCO | 1.02   | 08:46             |          |                   | 68                      |
| mer 0                  | O71eb                   | 04:16                           | CICALA, FRANCO | 11:49  | 89:46             |          |                   | 83                      |
| gia O                  | 08feb                   | 0425                            | CICALA, FRANCO | 8:34   | 05:29             |          |                   | 70                      |

#### **Report Veicoli**

#### Report Odometrico

Mostra, nel periodo selezionato, qual è il valore chilometrico registrato nel giorno più vicino a quello richiesto.

Questa reportistica mostra le informazioni anche con la presenza di uno solo dei due dati.

| Nome Azienda: Contin   | ental A.T.I. Srl |         |           |          |                     |         |           |          |       | P                     | eriodo dal: 01/11     | /12 a 31/01/13 |
|------------------------|------------------|---------|-----------|----------|---------------------|---------|-----------|----------|-------|-----------------------|-----------------------|----------------|
|                        |                  |         |           | Somm     | ario O              | dometr  | ю         |          |       |                       |                       |                |
| Sede o gruppo: Novate  | i i              |         |           |          |                     |         |           |          |       |                       |                       |                |
| Codice Veicolo         | Targa            |         | Pr        | ima      |                     |         | U         | t        |       | Odomet                | ro                    | Distanza       |
|                        |                  | Origine | Gior<br>n | Date     | Tempo               | Origine | Gior<br>n | Date     | Tempo | Inizio                | Fine                  |                |
|                        | DF544TL          | 2       | ven       | 02/11/12 | 08:51               | 2       | mer       | 14/11/12 | 17:18 | 100731                | 101284                | 553            |
|                        | EG784WR          | 8       | lun       | 19/11/12 | 06:04               | 8       | lun       | 19/11/12 | 06:04 | 200782                | 200782                | 0              |
| Analizzato da : Daniel | A.               | 2       | ven       | 3        | 16:14<br>20/08/13 1 | ¢ 2     | ven       | 4        | 17:01 | <sup>40224</sup><br>5 | <sup>45587</sup><br>6 | 5363<br>Pag 7  |

- 1- Targa del veicolo analizzato
- 2- Immagine origine del dato. Questo simbolo ci indica da quale file .DDD è stata recuperata l'informazione odometrica
  - file proveniente dalla carta del conducente
  - Image: file proveniente dalla memoria di massa del tachigrafo
- 3- Data primo valore odometrico disponibile in riferimento al periodo selezionato
- 4- Data ultimo valore odometrico disponibile in riferimento al periodo selezionato
- 5- Valore odometrico nella data indicata al punto 3
- 6- Valore odometrico nella data indicata al punto 4
- 7- Differenza tra i valori odometrici dei punti 4 e 3

#### Report Mancanze Veicolo

Riporta eventuali giorni senza dati associati al veicolo nelle date di riferimento.

| Nome Azienda : |                        |          |                  |                      |                   |              |
|----------------|------------------------|----------|------------------|----------------------|-------------------|--------------|
|                |                        | Mancanz  | e Veicolo        |                      |                   |              |
| Periodo dal:   | 01/03/2007 al: 29/02/3 | 2008     |                  | S                    | ede: Nov          | ate Milanese |
|                |                        |          |                  |                      |                   |              |
| Targa          | Codice Veicolo         | Download | Ult.<br>Attività | Prossimo<br>Download | Prima<br>Attività | Manc. Giorni |
| AB123CD        |                        |          |                  |                      |                   | 207          |
|                |                        |          |                  |                      |                   | 244          |

#### Report Promemoria Veicolo

Il report Promemoria indica quando è necessario effettuare il prossimo download sulla base dell'ultimo effettuato. Se il termine è scaduto, sarà posto un asterisco di fianco alla targa del veicolo. Nel menù *Impostazioni -> Archivio* è possibile impostare i giorni di intervallo degli scarichi.

|                   |                 | Prome             | emoria Vei        | icolo               |                     |                     |
|-------------------|-----------------|-------------------|-------------------|---------------------|---------------------|---------------------|
| Data: 01/12/      | /2006           |                   |                   | {                   | Sede: Novate I      | Milanese            |
| Pross<br>Download | Targa<br>Numero | Veicolo<br>Codice | Seriale<br>Numero | Ult.<br>Download    | Prima<br>Attività   | Ult.<br>Attività    |
| *15/03/2007       | DC803VV         |                   | 268828944         | 15/12/2006<br>15:17 | 29/11/2006<br>01:00 | 15/12/2006<br>01:00 |
| *15/03/2007       | DE449XJ         |                   | 17172130          | 15/12/2006<br>15:18 | 18/04/2006<br>02:00 | 15/12/2006<br>01:00 |
| *05/05/2007       | DE456FG         |                   | 151389857         | 05/02/2007<br>17:01 | 27/01/2007<br>01:00 | 05/02/2007<br>01:00 |
| *16/06/2007       | DE339CP         |                   | 268830369         | 16/03/2007<br>17:53 | 22/01/2007<br>01:00 | 09/02/2007<br>01:00 |
| *16/06/2007       | DE261CP         |                   | 151389857         | 16/03/2007<br>17:54 | 22/01/2007<br>01:00 | 09/02/2007<br>01:00 |
| *16/06/2007       | DE338CP         |                   | 134612641         | 16/03/2007<br>17:55 | 22/01/2007<br>01:00 | 09/02/2007<br>01:00 |
| *24/06/2007       | DC805VV         |                   | 268830369         | 24/03/2007<br>11:38 | 20/02/2007<br>01:00 | 24/03/2007          |

#### Report Recupero file veicolo

Riporta i nomi dei file e le attività d'inizio e fine ad esso riferite che sono stati recuperati dall'archivio e salvati sul PC.

| Data Recupe                                             | ero: 06/02/20                                      | 008 14:50                                |                                         | S                     | ede: Novate                                  | e Milanese                 |                                                      |                                            |
|---------------------------------------------------------|----------------------------------------------------|------------------------------------------|-----------------------------------------|-----------------------|----------------------------------------------|----------------------------|------------------------------------------------------|--------------------------------------------|
| Destinazione                                            | : C:\VKISCInt                                      | \Downloads                               | si.                                     | с                     | onsentito dall                               | a carta azie               | enda numero:                                         |                                            |
| Targa:                                                  |                                                    |                                          |                                         |                       | Codice veicol                                | 0:                         |                                                      |                                            |
| Seriale<br>Numero                                       | Download<br>Data                                   | Prima<br>Attività                        | Ult.<br>Attività                        | Velocità<br>Dati      | Eventi/<br>Guasti Dati                       | Tecnici<br>Dati            | File<br>Nome                                         | Dimensi<br>in KByte                        |
| 268764833                                               | 22/01/2008<br>15:21                                | 22/02/2007<br>01:00                      | 21/01/2008<br>01:00                     | Y                     | Y                                            | Y                          | M_20080121<br>_1426_<br>4CL WJME2                    | 208.34                                     |
|                                                         |                                                    |                                          |                                         |                       |                                              |                            | 08.ddd                                               |                                            |
|                                                         |                                                    |                                          |                                         |                       |                                              |                            |                                                      |                                            |
| Numero dei f                                            | file: 1                                            |                                          |                                         |                       |                                              |                            | KBytes totali                                        | : 208.34                                   |
| Numero dei f<br>Targa.                                  | file: 1                                            |                                          |                                         |                       | Codice veicol                                | 0:                         | KBytes totali                                        | : 208.34                                   |
| Numero dei f<br>Targa.<br>Seriale<br>Numero             | file: 1<br>·<br>Download<br>Data                   | Prima<br>Attività                        | Ult.<br>Attività                        | Velocità<br>Dati      | Codice veicol<br>Eventi/<br>Guasti Dati      | o:<br>Tecnici<br>Dati      | KBytes totali<br>File<br>Nome                        | : 208.34<br>Dimensi<br>in KByte            |
| Numero dei f<br>Targa.<br>Seriale<br>Numero<br>67660313 | file: 1<br>Download<br>Data<br>30/08/2007<br>15:24 | Prima<br>Attività<br>21/05/2007<br>02:00 | Ult.<br>Attività<br>31/07/2007<br>02:00 | Velocità<br>Dati<br>Y | Codice veicol<br>Eventi/<br>Guasti Dati<br>Y | o:<br>Tecnici<br>Dati<br>Y | File<br>Nome<br>M. 20070731<br>_12<br>JMM1VUH40<br>4 | i: 208.34<br>Dimensi<br>in KByte<br>112.49 |

# Report Riepilogo Veicolo

Offre indicazioni generali sui dati disponibili (dati trasferiti).

| Period dal:         01/1 2/2006         al:         31/03/2007         Sede:         Novate Milanese           Targa:         DC803VV         Codice velooic:         Serial Number:         268283944         Not           Download         Prima<br>Data         Ult.         Ult.         Ult.         Ult.         Ult.         Ult.         Off 122006         Off 122006         M_20061215_13<br>3_1_D_C60374/0007         23.68         Serial Number:         258830369         Off 12000         Off 12000         Def 10000         Def 10000         Def 10000         Def 100000 <th< th=""><th></th><th></th><th></th><th></th><th>•</th><th></th><th></th><th>-</th><th></th><th></th><th></th></th<>                                                                                                    |                                                                     |                                                           |                                        |                             | •             |                                      |                                  | -                              |                                                                                         |                                                          |                 |
|----------------------------------------------------------------------------------------------------|---------------------------------------------------------------------|-----------------------------------------------------------|----------------------------------------|-----------------------------|---------------|--------------------------------------|----------------------------------|--------------------------------|-----------------------------------------------------------------------------------------|----------------------------------------------------------|-----------------|
| Targa:       DC803VV       Codice velocity       Serial Number:       Z8828944         Doma       Mith       Uit.<br>Attività       Uit.<br>Event       Uit.<br>Guast       Uit.<br>Controllo       Velocità<br>Inizio       Velocità<br>Fine       Nome file       Dimensio<br>in KBytes       Not<br>Numero dei file:       23.88         15/12/2006       15/12/2006       07/12/2006       07/12/2006       07/12/2006       07/12/2006       07/12/2006       07/12/2006       31_DC803VV_JWJ<br>MM1VSH004313       23.68       23.68       23.68       23.68       23.68       23.68       23.68       23.68       23.68       23.68       23.68       23.68       23.68       23.68       23.68       23.68       23.68       23.68       23.68       23.68       23.68       23.68       23.68       23.68       23.68       23.68       23.68       23.68       23.68       23.68       23.68       23.68       23.68       23.68       23.68       23.68       23.68       23.68       23.68       23.68       23.68       23.68       23.68       23.68       23.68       23.68       23.68       23.68       23.68       23.68       23.68       23.68       23.68       23.68       23.68       23.68       23.68       23.68       23.68       23.68       23.68 <th>Periodo dal</th> <th>: 01/12/2008</th> <th>6 al: 31/03/</th> <th>2007</th> <th></th> <th></th> <th></th> <th></th> <th></th> <th>Sede:</th> <th>Novate Milanese</th>                                                                                                    | Periodo dal                                                         | : 01/12/2008                                              | 6 al: 31/03/                           | 2007                        |               |                                      |                                  |                                |                                                                                         | Sede:                                                    | Novate Milanese |
| Download<br>DataPrima<br>AttivitàUlt.<br>EventUlt.<br>GuastUlt.<br>ControlloVelocità<br>InizioVelocità<br>FineNome file<br>Dimensio<br>in KBytesDimensio<br>in KBytesNot15/12/2006<br>15/12/200615/12/2006<br>01:0007/12/200607/12/200607/12/200615/12/200615/12/200715/12/200615/12/200715/12/200615/12/200715/12/200715/12/200715/12/200715/12/200715/12/200715/12/200715/12/200715/12/200715/12/200715/12/200715/12/200715/12/200715/12/200715/12/200715/12/200715/12/200715/12/200715/12/200715/12/200715/12/200715/12/200715/12/200715/12/200715/12/200715/12/200715/12/200715/12/2007 <td< th=""><th>Targa: DC80</th><th>3VV</th><th></th><th></th><th>0</th><th>Codice veicolo:</th><th></th><th></th><th>Serial Number:</th><th>268828944</th><th></th></td<>                                                                                                    | Targa: DC80                                                         | 3VV                                                       |                                        |                             | 0             | Codice veicolo:                      |                                  |                                | Serial Number:                                                                          | 268828944                                                |                 |
| 15/12/2006       29/11/2006       15/12/2006       07/12/2006       07/12/2006       07/12/2006       07/12/2006       07/12/2006       07/12/2006       07/12/2006       07/12/2006       07/12/2006       07/12/2006       07/12/2006       07/12/2006       07/12/2006       07/12/2006       07/12/2006       07/12/2006       07/12/2006       07/12/2006       07/12/2006       07/12/2006       07/12/2006       07/12/2006       07/12/2006       07/12/2006       07/12/2006       07/12/2006       07/12/2006       07/12/2006       07/12/2006       07/12/2006       07/12/2006       07/12/2006       07/12/2006       07/12/2006       07/12/2006       07/12/2006       07/12/2006       07/12/2006       07/12/2006       07/12/2006       07/12/2006       07/12/2006       07/12/2006       07/12/2007       07/12/2007       07/12/2007       07/12/2007       07/12/2007       07/12/2007       07/12/2007       07/12/2007       07/12/2007       07/12/2007       07/12/2007       07/12/2007       07/12/2007       07/12/2007       07/12/2007       07/12/2007       07/12/2007       07/12/2007       07/12/2007       07/12/2007       07/12/2007       07/12/2007       07/12/2007       07/12/2007       07/12/2007       07/12/2007       07/12/2007       07/12/2007       07/12/2007       07/12/2007       07/12/2007       07/12/2007 </th <th>Download<br/>Data</th> <th>Prima<br/>Attività</th> <th>Ult.<br/>Attività</th> <th>Ult.<br/>Event</th> <th>Ult.<br/>Guast</th> <th>Ult.<br/>Controllo</th> <th>Velocità<br/>Inizio</th> <th>Velocità<br/>Fine</th> <th>Nome file</th> <th>Dimensio<br/>in KBytes</th> <th>Note</th> | Download<br>Data                                                    | Prima<br>Attività                                         | Ult.<br>Attività                       | Ult.<br>Event               | Ult.<br>Guast | Ult.<br>Controllo                    | Velocità<br>Inizio               | Velocità<br>Fine               | Nome file                                                                               | Dimensio<br>in KBytes                                    | Note            |
| Numero dei file:     1     KBytes totali:     23.68       Targa:     DCS05VV     Codice veicolo:     Serial Number:     28830369       Download     Prima     Ult.     Ult.     Ult.     Velocità     Velocità     Nome file     Dimensio     Not       Data     Attività     Event     Guast     Controllo     Inizio     Fine     Dimensio     Not       2403/2007     2403/2007     2403/2007     2403/2007     2403/2007     000000000000000000000000000000000000                                                                                                    | 15/12/2006<br>15:17                                                 | 29/11/2006<br>01:00                                       | 15/12/2006<br>01:00                    | 07/12/2006                  | 07/12/2006    |                                      |                                  |                                | M_20061215_13<br>31_DC803VV_WJ<br>MM1VSK0043135<br>59.DDD                               | 23.68                                                    |                 |
| Targa:       DC805V/       Codice velool:       Serial Number:       288830389         Download       Prima<br>Data       Ult.<br>Attività       Ult.<br>Event       Ult.<br>Guast       Ult.<br>Controllo       Velocità<br>Inizio       Velocità<br>Fine       Nome file<br>In KBytes       Dimensio<br>In KBytes       Not<br>Prima         2408/2007       2408/2007       2408/2007       2408/2007       2408/2007       2408/2007       119.24       2408/2007       119.24       2408/2007       119.24       2408/2007       119.24       2408/2007       119.24       2408/2007       2408/2007       2408/2007       2408/2007       2408/2007       2408/2007       2408/2007       2408/2007       2408/2007       2408/2007       2408/2007       2408/2007       2408/2007       2408/2007       2408/2007       2408/2007       2408/2007       2408/2007       2408/2007       2408/2007       2408/2007       2408/2007       2408/2007       2408/2007       2408/2007       2408/2007       2408/2007       2408/2007       2408/2007       2408/2007       2408/2007       2408/2007       2408/2007       2408/2007       2408/2007       2408/2007       2408/2007       2408/2007       2408/2007       2408/2007       2408/2007       2408/2007       2408/2007       2408/2007       2408/2007       2408/2007       2408/2007       <                                                                                                    |                                                                     |                                                           |                                        |                             |               |                                      |                                  |                                |                                                                                         |                                                          |                 |
| Download<br>Data     Prima<br>Attività     Ult.<br>Event     Ult.<br>Guast     Ult.<br>Controllo     Velocità<br>Inizio     Velocità<br>Fine     Nome file<br>Dimensio<br>in KBytes     Dimensio<br>in KBytes     Not<br>Numero dei file:     Dimensio<br>119,24       2409/2007     2409/2007     2409/2007     2409/2007     2409/2007     2409/2007     119,24       2409/2007     01:00     01:00     01:00     2409/2007     2409/2007     2409/2007     119,24       Numero dei file:     1         KBytes totali:     119,24                                                                                                    | Numero dei                                                          | file: 1                                                   |                                        |                             |               |                                      |                                  |                                | KBytes tota                                                                             | li: 23.68                                                |                 |
| 2403/2007 20102/2007 2403/2007 2402/2007 2402/2007 2102/2007 2102/2007 2403/2007 2403/2007 09_DC305W/<br>09_DC305W/<br>                                                                                                    | <b>Numero dei</b><br>Targa: DC80                                    | file: 1                                                   |                                        |                             | (             | Codice veicolo:                      |                                  |                                | KBytes tota<br>Serial Number:                                                           | li: 23.68<br>268830369                                   |                 |
| Numero dei file: 1 KBytes totali: 119.24                                                                                                    | Numero dei<br>Targa: DC80<br>Download<br>Data                       | file: 1<br>5w<br>Prima<br>Attività                        | Ult.<br>Attività                       | Ult.<br>Event               | Ult.<br>Guast | Codice veicolo:<br>Ult.<br>Controllo | Velocità<br>Inizio               | Velocità<br>Fine               | KBytes tota<br>Serial Number:<br>Nome file                                              | li: 23.68<br>288830389<br>Dimensio<br>in KBytes          | Note            |
|                                                                                                    | Numero dei<br>Targa: DC30<br>Download<br>Data<br>2403/2007<br>11:38 | file: 1<br>500<br>Prima<br>Attività<br>2002/2007<br>01:00 | Ult.<br>Attività<br>2403/2007<br>01:00 | Ult.<br>Event<br>21/02/2007 | Ult.<br>Guast | Codice veicolo:<br>Ult.<br>Controllo | Velocità<br>Inizio<br>24/03/2007 | Velocità<br>Fine<br>24/03/2007 | KBytes tota<br>Serial Number:<br>Nome file<br>M_20070824_09<br>0e_DC805V/<br>314/63.0DD | li: 23,68<br>28880089<br>Dimensio<br>in KBytes<br>119,24 | Not             |

# Disponibilità Autista

La funzione Disponibilità Autista, disponibile solo per gli utenti con servizio di livello Gold, permette di calcolare il numero di ore di guida disponibili, relative al giorno e alla settimana selezionati per l'autista desiderato dopo aver eseguito le operazioni di download.

Le possibilità di calcolo riguardano due opzioni:

- Disponibilità autista
- Visione rapida Carta Autista

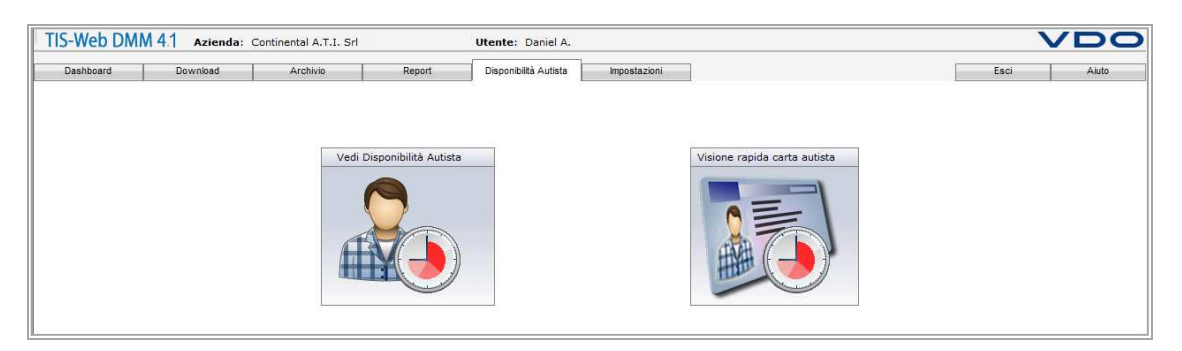

La prima selezione, dopo aver indicato autista, giorno e ora, permette di calcolare alcuni tempi di attività quali:

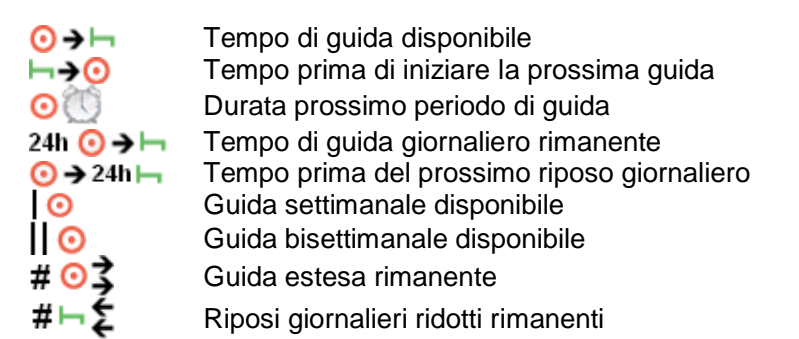

La seconda selezione invece, consente, inserendo la Carta Autista nell'apposito lettore e dopo un veloce scarico dati, di verificare le informazioni registrate su questa carta e di eseguire istantaneamente un calcolo dei tempi rimanenti.

| Visione rapida carta autista                                  |                                                               |
|---------------------------------------------------------------|---------------------------------------------------------------|
|                                                               | Aiuto                                                         |
| Nome Autista:                                                 | Musterfrau 12, Krista 12                                      |
| Dati analizzati:                                              | 20/08/2013 (17:12)                                            |
| Prossima data di scarico:                                     | 22/09/2013                                                    |
| Prossimo riposo:                                              | 20/08/2013 (21:42)                                            |
| Periodo di riposo min:                                        | 00:45 Ore                                                     |
| Guida giornaliera rimanente:                                  | 10:00 Ore                                                     |
| Guida settimanale rimanente:                                  | 56:00 Ore                                                     |
| Guida estesa:                                                 | 0 Turno di lavoro                                             |
| Riposo giornaliero ridotto:                                   | 0 Dal precedente riposo sett.                                 |
| Stato firma digitale:                                         | ок                                                            |
| Note: Dati analizzati in base al<br>Dati analizzati secondo:I | lla lettura della carta conducente<br>Regolamento CE 561/2006 |
| Print                                                         | Download Annulla                                              |

#### Impostazioni

All'interno di questo menù è possibile configurare tutti i parametri del servizio TIS-Web.

La pagina si suddivide con i seguenti sottomenù:

- o Utenti
  - Generale

Nelle impostazioni generali è possibile selezionare in che formato visualizzare le informazioni all'interno del servizio.

- Setup disco

Consente di indicare se si importeranno i dischi tramite un apposito strumento di analisi o manualmente tramite l'inserimento da tastiera.

- Report

Consente di agire specificatamente su alcuni settaggi di determinate reportistiche, quali:

Attività mensile, Attestazione di attività, Attività in fascia oraria, Discrepanze chilometriche, Grafico attività lineari.

#### Sistema

- Archivio

Consente di decidere il formato dei file da importare (1), quali blocchi considerare nell'importazione (2), quali tipologie di file importare (3) e di impostare i periodi di promemoria scadenze (4).

| Estensione file        |                          | Cancella File                                        |
|------------------------|--------------------------|------------------------------------------------------|
| Carta Autista          | ODD v                    | Cancella file da cartella origine dopo trasferimento |
| Unità Veicolo          | 000                      | 1                                                    |
| File SV                | DDD 👻                    |                                                      |
| Dati Veicolo richiesti |                          | Informazioni Dati Speciali                           |
| Blocco Attività        |                          | R Blocco Dati Speciali                               |
| Blocco dati Even       | ti/Guasti                | IlliBlocco Altri Dati                                |
| Blocco Dati Velor      | ità                      | Z Blocco Velocità Dettagliat                         |
| Blocco Dati tecni      | ci                       | 168ore                                               |
|                        |                          | Record dati multiuso                                 |
| Promemoria             |                          |                                                      |
| Promemoria Scarico     | Carta Autista ogni* 20   | Giomi                                                |
| Promemoria Scarico     | Dati Veicolo ogni*       | 3 V Mesi () 1 V Giorni                               |
|                        | and an excitation of the |                                                      |
| Promemoria scanco      | pan special ogni-        |                                                      |
| Avviso Scadenza Ca     | rta Autista              | Settimane                                            |
|                        |                          |                                                      |
|                        |                          |                                                      |
|                        |                          |                                                      |
|                        |                          |                                                      |
|                        |                          |                                                      |
|                        |                          |                                                      |
|                        |                          |                                                      |
|                        |                          |                                                      |

#### Nota

Secondo le attuali imposizioni normative vigenti in Italia, è obbligatorio:

- Scaricare i blocchi: Eventi, Attività e Dati tecnici
- Rispettare i termini di scarico pari a: 28 giorni per autista e 90 per veicoli

In Italia è generalmente utilizzato il formato .DDD per la criptatura del dato.

#### Nota

Le impostazioni Promemoria gestiscono anche i termini di scarico dei dispositivi VDO di scarico remoto (DLD e SmartLink).

- Attività

Permette di modificare le impostazioni che regolano la correzione automatica delle sovrapposizioni di tempi di guida, le guide senza carta e la gestione dell'importazione automatica di autisti e di veicoli sconosciuti in anagrafica.

Si raccomanda, in caso di abilitazione dell'impostazione automatica, di effettuare periodicamente un controllo nella sezione Anagrafica per controllare

| ult per Autista o Veicolo Test me automatica sovrapposizioni inferiori a:                                                                                                    |                                                   |
|----------------------------------------------------------------------------------------------------|---------------------------------------------------|
| ne automatica sovrapposizioni inferiori a:                                                                                                    |                                                   |
| and the distribution of the second second seco | 11 minuti                                         |
| ecovica or sonoa senza carca minori o uguali a                                                                                                    |                                                   |
|                                                                                                    |                                                   |
| a dati senza assegnarli a veicolo                                                                                                    | Ignora dati autisti sconosciuti                   |
| dati vescoli sconoscauti                                                                                                    | Aggiungi aubsti sconosciuti alla sede predefinita |
|                                                                                                    |                                                   |
| 3                                                                                                    | \$                                                |
|                                                                                                    |                                                   |
|                                                                                                    |                                                   |
|                                                                                                    |                                                   |
|                                                                                                    |                                                   |
|                                                                                                    |                                                   |
|                                                                                                    |                                                   |
|                                                                                                    |                                                   |
|                                                                                                    |                                                   |

l'eventuale presenza di autisti e veicoli non appartenenti alla propria flotta.

Attività Autista

Offre la possibilità di aggiungere/modificare/cancellare le possibili attività extra-guida che un autista può compiere (ferie, altro lavoro, malattia...).

Ogni modifica sarà visualizzata negli eventi inseribili manualmente.

| iome Evento" (Giamo Laverativa   | Tipo Evento Athvita                | Utilizzo Attestazione | ori dal 551/2005 e 4E 👻 |
|----------------------------------|------------------------------------|-----------------------|-------------------------|
| Vote Fords                       | Dirm Mestariose                    | Abbreviatione         | Tito Pareto             |
| Siomo Lavorativo                 | Fuori dal 561/2006 e AETR          | W                     | Attraté                 |
| Disco                            |                                    | c                     | Guide                   |
| Compensazione riposo giornaliero | era in congedo o in recupero       | R                     | Riposo                  |
| liposo settimanale               | era in congedo o in recupero       | R                     | Riposo                  |
| ferie                            | era in ferie                       | н                     | Riposo                  |
| ferie .                          |                                    | 0                     | Ferie                   |
| Siorno non Lavorativo            | era in ferie                       | N                     | Riposo                  |
| Malattia                         | era assente por malattia           | 5                     | Malettia                |
| Assente senza partire            | era in ferie                       | A                     | Riposo                  |
| Formazione                       | eseguiva un altro lavoro diverso i | talla guida T         | Aztività                |
| Suida Esclusa (add)              | Fuori del 561/2006 e AETR          | PP                    | Attività                |
| Permesop                         | are in face                        | P                     | Ripper                  |
|                                  |                                    |                       |                         |
|                                  |                                    |                       |                         |

- Attività Veicolo

Offre la possibilità di aggiungere/modificare/cancellare le possibili attività extra-guida che un veicolo può compiere (incidente, manutenzione, pulizia...) Ogni modifica sarà visualizzata negli eventi inseribili manualmente.

| ome Evento*        | Tipo Evento   | Na-Gaitta  |  |
|--------------------|---------------|------------|--|
| odice              |               |            |  |
| onetvento          | Abbreviazione | Tpo Evento |  |
| loderte            | A             | No-Guide   |  |
| ulizia             | c             | No-Guide   |  |
| spezione Estintone | 1             | No-Guida   |  |
| anderzote          | м             | No-Guide   |  |
| antio clo          | 0             | No-Guida   |  |
| ontrolio Sicurezza | 0             | No-Guida   |  |
| excise tachigrafo  | T             | No-Guide   |  |
| antio gamme        | w             | No-Guida   |  |
| manarchin          | 202           | Gurda      |  |
|                    |               |            |  |
|                    |               |            |  |

- Infrazioni

Consente di selezionare quali regolamenti (1: solo 561 o 561+2009/5) e direttive (2: Guida doppia, Estensione riposo, Out of Scope e traghetto/treno, Dir. 2002/15) considerare per il calcolo delle infrazioni.

Importanza Solatman: Infrazioni Infrazioana Solatman: Infrazioni Infrazioana Informanto par Lanotoshi di guida. Ingalamento CE muero Solationo Regi CE Solationo com Sc. 2005/S Rodani de degea Rodani de degea Rodani Rodani de degea Rodani Rodani Rodani de degea Rodani Rodani

Inoltre da questa sezione si può operare personalizzando alcuni parametri della reportistica "Lettera autista".

| Secondo la lingua prescelta dall'autista                          | Mostra informazioni dell'azienda                 |  |
|-------------------------------------------------------------------|--------------------------------------------------|--|
| Inserire saluti, introduzione e conclusione per la lettera di rep | ort                                              |  |
| inguaggio                                                         |                                                  |  |
| talans 👻                                                          |                                                  |  |
| Inserire Testo Saluto:<br>Maschio Oentle                          | Fermina Dente                                    |  |
| serire Testo Introduttivo:                                        | Inserire Testo Conclusivo:                       |  |
| uoi dischi sono stati eseminati.                                  | Lottera prodotta in base alle normative vigenti. |  |
| ima della lettera                                                 |                                                  |  |
| odottoRicevuta                                                    |                                                  |  |
|                                                                   |                                                  |  |
|                                                                   |                                                  |  |
|                                                                   |                                                  |  |
|                                                                   |                                                  |  |
|                                                                   |                                                  |  |
|                                                                   |                                                  |  |
|                                                                   |                                                  |  |
|                                                                   |                                                  |  |
|                                                                   |                                                  |  |
|                                                                   |                                                  |  |

Utenti

-

Disponibile solo per utenti con livello di servizio Gold, consente di gestire le differenti sedi in caso di multiutenza.

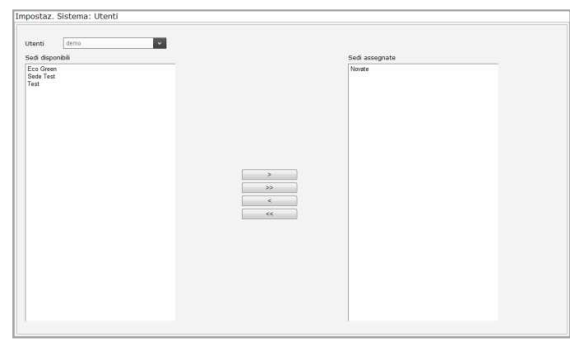

- Punteggio Autista

Disponibile solo per utenti con livello di servizio Gold, permette di creare dei valutatori sul rendimento di guida dei propri autisti.

| Generale                 | Infrasori            | UBAZNI VINCINO | Attvita                 |       |
|--------------------------|----------------------|----------------|-------------------------|-------|
| Nome punteggio autista:* |                      |                |                         |       |
| Soglia Arancio           |                      |                |                         |       |
| Punteggio totz           | lo:"                 |                | 200 + 400               |       |
| Punteggio autis          | ta visibila per la s | ogla indicata  |                         |       |
|                          |                      |                |                         |       |
|                          |                      |                | a - Company and Company |       |
|                          |                      |                |                         | Salva |

Una volta creati questi verificatori di

performance di guida, dal giorno successivo, in base alle giornate importate con i file .DDD, essi forniranno un'idea del rendimento degli autisti alla guida.

La valutazione si basa sulle infrazioni commesse dall'autista, su come il veicolo viene utilizzato, sui tempi di guida, sulle distanze percorse e sui parametri impostati nell'anagrafica veicolo.

Per accedere al Punteggio Autista, selezionare *Report -> Autisti/Veicoli -> Punteggio Autista/Punteggio Veicolo*.

#### Contatti e assistenza

#### **VDO in Italia**

**Continental Automotive Trading Italia Srl** Via G. Matteotti, 62 20092 Cinisello Balsamo (MI) Sito web: www.fleet.vdo.it

Social f 📴 in

#### Assistenza tecnica

Telefono02 35680.452E-mailassistenza@vdo.itRisposte a domande frequenti (FAQ)www.fleet.vdo.it/supporto-tis-web

#### Aggiornamenti

La piattaforma è sempre aggiornata all'ultima versione disponibile in modo automatico e gratuito.

Eventuali aggiornamenti degli strumenti di scarico dati sono invece disponibili nella sezione *Software Update* al seguente indirizzo: <u>www.fleet.vdo.it</u>